## O & M Manual

Type RTS03 Bypass-Isolation Transfer Switches

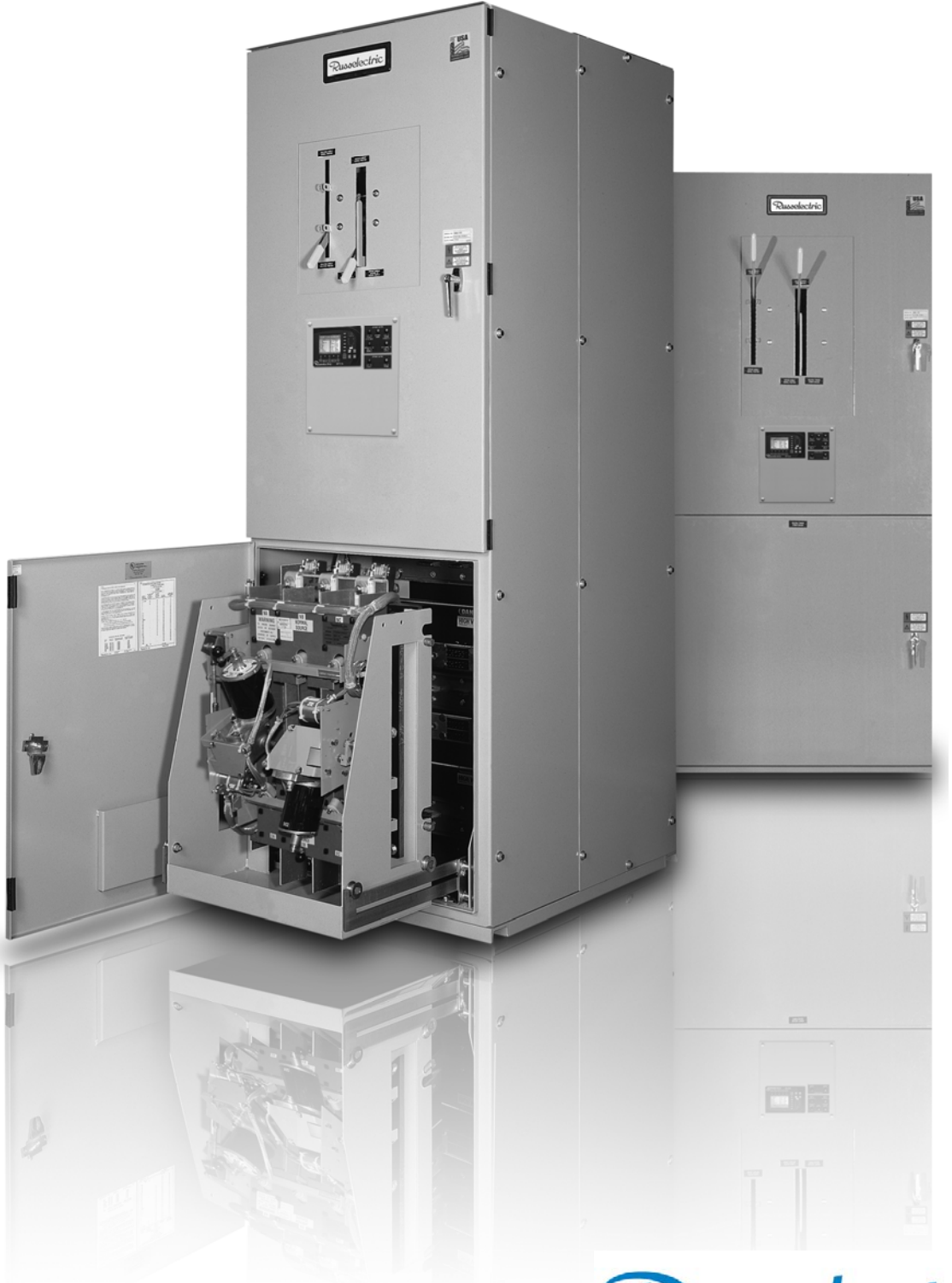

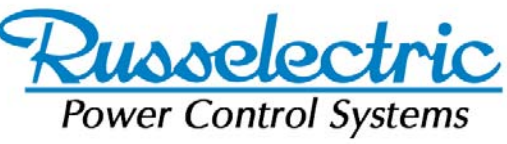

Russelectric Inc. South Shore Park, Hingham, Massachusetts 02043 Service 800 654-3020 www.russelectric.com

## Table of Contents

| List of Figu | ires                                             | . 5 |
|--------------|--------------------------------------------------|-----|
| Section 1    | Hazard Categories and Special Symbols            | .6  |
| Section 2    | Introduction                                     | .7  |
| General      | Description                                      | . 7 |
| Identific    | ation                                            | . 8 |
| RTS03 M      | Iodel Numbering System                           | . 8 |
| Section 3    | Safety Precautions                               | .9  |
| Section 4    | Receiving, Handling and Storage                  | 10  |
| Receivin     |                                                  | 10  |
| Handlin      | ~<br>g                                           | 10  |
| Hand         | ling with Eyebolts                               | 10  |
| Hand         | ling with Lifting Angles                         | 10  |
| Hand         | ling with Sling Rigging                          | 11  |
| Hand         | ling with a Forklift                             | 11  |
| Cradle/I     | Rollout                                          | 12  |
| Storage.     |                                                  | 12  |
| Section 5    | Installation                                     | 14  |
| Installin    | g the Bypass-Isolation Transfer Switch           | 14  |
| Prepa        | ring the Site                                    | 14  |
| Prepa        | ring the Foundation                              | 14  |
| Anch         | oring the Switch –Non Seismic                    | 14  |
| Anch         | oring the Switch -Seismic                        | 15  |
| Connect      | the Power Cables, Controls, and Wiring           | 15  |
| Conn         | ect the Power Cables                             | 15  |
| Torqu        | e Values for Mechanical Lugs                     | 16  |
| Cond         | uctor Restraint for Short Circuit Current Rating | 18  |
| Conn         | ect the Controls and Wiring                      | 18  |
| Transfer     | Switch Inspection and Testing Before Operation   | 22  |
| Chec         | k the Power Circuit Connections                  | 22  |
| Chec         | k the External Equipment                         | 22  |
| Chec         | k the Auxiliary Equipment                        | 22  |
| Chec         | k the Equipment Ground-Fault Systems             | 23  |
| Cond         | uct the Electrical Insulation Resistance Test    | 23  |
| Section 6    | Pre-Energizing Checkout Procedure                | 24  |
| Section 7    | Energizing the Bypass-Isolation Transfer Switch  | 26  |
| Energize     | e the Switch                                     | 26  |
| Section 8    | Operation                                        | 28  |
| Bypass S     | Świtch                                           | 28  |
| Transfer     | · Switch – Cradle/Rollout                        | 28  |
| Cradl        | e/Rollout                                        | 28  |
| Вура         | ss Mode                                          | 29  |
| To B         | ypass the Transfer Switch                        | 30  |
| Isolating    | the Transfer Switch                              | 31  |
| Withdra      | wing the Transfer Switch 100-800A                | 32  |
| Withdra      | wing the Transfer Switch 1000-4000A              | 32  |
| Returnin     | g the Transfer Switch to Service                 | 33  |
| Internal     | Manual Operation                                 | 34  |
| External     | Manual Operation (EMO)                           | 36  |
| RPTCS        | Control System                                   | 37  |
| Over         | view                                             | 37  |
| Grapl        | nical Control Panel Overview                     | 37  |
| Sumr         | nary of Function Key Operations                  | 38  |
| Sumr         | nary of LED Indicators                           | 39  |
| Sumr         | nary of Control Pushbuttons                      | 39  |
| Sumr         | nary of the Graphical Display                    | 40  |
| Perform      | ing Common Setup and Control Tasks               | 40  |
| Settir       | g Security Access                                | 40  |
| Settir       | g the Date                                       | 41  |

| Setting the Clock                                                   | 41 |
|---------------------------------------------------------------------|----|
| Setting Daylight Savings                                            | 41 |
| Entering the Switch Designation                                     | 41 |
| Setting Timers                                                      | 42 |
| Setting Voltage and Frequency Setpoints for S1 (VFS1) and S2 (VFS2) | 42 |
| Setting Transition Mode on a Closed Transition Switch               | 42 |
| Setting Pre and Post for Elevator Contacts                          | 43 |
| Setting up the Exerciser Function                                   | 43 |
| Performing a Load Test or a No Load Test                            | 44 |
| Section 9 Maintaining the Bypass-Isolation Transfer Switch          | 45 |
| Transfer Switch Inspection Guidelines                               | 45 |
| Ideal Operating Conditions                                          | 45 |
| Normal Operating Conditions                                         | 46 |
| Harsh Operating Conditions                                          | 46 |
| General Inspection and Cleaning                                     | 47 |
| Bus Bar Joints, Lug Terminations, and Insulating Materials          | 48 |
| Section 10 Adverse Circumstances                                    | 49 |
| Inspection Following a Short Circuit                                | 49 |
| Clean-up Following a Short Circuit                                  | 49 |
| Water-Soaked Switches                                               | 49 |
| Section 11 Insulation Resistance Chart                              | 50 |
| Section 12 Maintenance Log                                          | 51 |

## List of Figures

| Figure 1: Lifting with an Overhead Crane and Eyebolts                                  | 10 |
|----------------------------------------------------------------------------------------|----|
| Figure 2: Lifting with an Overhead Crane, Integral Lifting Angles and Cables or Chains | 11 |
| Figure 3: Lifting with Sling Rigging.                                                  | 11 |
| Figure 4: Forklift Safety Strap                                                        | 12 |
| Figure 5: Anchoring the Switch.                                                        | 15 |
| Figure 6: Bypass-Isolation Power Connections (400A 4P shown)                           | 17 |
| Figure 7: Wrapping the Cables                                                          | 18 |
| Figure 8: Wrapping the Space between Cables                                            | 18 |
| Figure 9: Finish Wrapping the Space between Cables                                     | 19 |
| Figure 10: Continue Wrapping the Cables                                                | 19 |
| Figure 11: Securing Cables to Supports (optional)                                      | 19 |
| Figure 12: Tying the Rope Ends Together                                                | 20 |
| Figure 13: Locate the TB5 Terminal Block                                               | 21 |
| Figure 14: Bypass Switch and Accessory Panel                                           | 28 |
| Figure 15: Transfer Switch Cradle                                                      | 29 |
| Figure 16: Bypass Operation                                                            | 30 |
| Figure 17: Bypass Position                                                             | 31 |
| Figure 18: Isolating the Transfer Switch                                               | 31 |
| Figure 19: Sliding out the cradle rails.                                               | 32 |
| Figure 20: Withdrawing the Transfer Switch 100-800A                                    | 32 |
| Figure 21: Rollout Stop for 1000-4000A Bypass-Isolation Switches                       | 33 |
| Figure 22: Withdrawing the Transfer Switch 1000-4000A                                  | 33 |
| Figure 23: Transfer Switch Position Indicators                                         | 35 |
| Figure 24: Internal Manual Operators                                                   | 35 |
| Figure 25: External Manual Operator (EMO) Handle                                       | 36 |
| Figure 26: External Manual Operator (EMO) Operation                                    | 36 |
| Figure 27: Graphical Control Panel Overview                                            | 37 |
| Figure 28: Summary of Function Key Operations                                          | 38 |
| Figure 29: Summary of LED Indicators                                                   | 39 |
| Figure 30: Summary of Control Pushbuttons                                              | 39 |
| Figure 31: Summary of the Graphical Display                                            | 40 |

### Section 1 Hazard Categories and Special Symbols

Read these instructions carefully and look at the equipment to become familiar with the equipment before trying to install, operate, service or maintain it. The following special messages may appear throughout this bulletin or on the equipment to warn of potential hazards or to call attention to information that clarifies or simplifies a procedure.

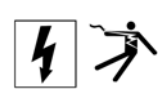

The addition of either symbol to a "Danger" or "Warning" safety label indicates that an electrical hazard exists which will result in personal injury if the instructions are not followed.

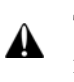

This is the safety alert symbol. It is used to alert you to potential personal injury hazards. Obey all safety messages that follow this symbol to avoid possible injury or death.

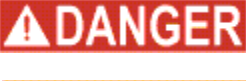

DANGER indicates an imminently hazardous situation which, if not avoided, will result in death or serious injury.

WARNING indicates a potentially hazardous situation which, if not WARNIN

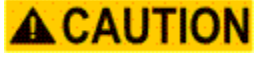

avoided, can result in death or serious injury. **CAUTION** indicates a potentially hazardous situation which, if not

CAUTION

avoided, can result in minor or moderate injury. **CAUTION** used without the safety alert symbol, indicates a potentially hazardous situation which, if not avoided, can result in property damage.

**Please Note:** Electrical equipment should be installed, operated, serviced, and maintained only by qualified personnel. No responsibility is assumed by Russelectric Inc. for any consequences arising out of the use of this material.

### Section 2 Introduction

This manual contains instructions for the proper installation, operation and maintenance of Russelectric bypass-isolation transfer switches.

The purchaser's engineering, installation, and operating staff supervisors should familiarize themselves with this manual and become acquainted with the appearance and characteristics of each piece of equipment mounted or contained in the transfer switch.

These instructions and procedures apply to Russelectric bypass-isolation transfer switch installations. When special features or non-standard components are incorporated in the bypass/isolation transfer switch, detailed instructions for these components are included in the equipment drawings specific to the project.

### **General Description**

Russelectric bypass-isolation transfer switches are manufactured from formed channel framework and code gauge sheet steel. All steel parts are prepared for painting by a five step cleaning, phosphatizing and sealing process. The parts are then painted utilizing a polyester powder coating applied by the electrostatic method and cured in a baking oven and is designed to stand up to normal industrial environments. Russelectric Transfer Switches are listed to UL1008, Underwriters Laboratories® (UL®).

Russelectric bypass-isolation transfer switches provide automatic or manual transfers between the utility and an alternate source. The operating temperature of this equipment is 10-40°C.

Each bypass-isolation transfer switch is custom designed to specifications. Structures and bus configurations are arranged according to customer specifications. Complete customer drawings are furnished for each transfer switch assembly and should be reviewed before installing the equipment. The drawings include elevation, one-line diagrams, control schematics and wiring diagrams.

Extra features and special control options are often incorporated when specified by the purchaser's order. The special features are shown on the drawings and diagrams for the specific transfer switch assembly. Instructions for the control panel can be found in the user's manual.

Russelectric

### Identification

Each Russelectric bypass-isolation transfer switch is identified by a unique combination of model and serial numbers. These numbers, along with the electrical rating data, are provided on a nameplate affixed to the bypass-isolation transfer switch and control system.

Write the necessary information in the spaces provided on the sample nameplate, to keep a permanent and readily available record. This data is required to specifically identify your unit when contacting Russelectric personnel.

| Russel                                |                                  |
|---------------------------------------|----------------------------------|
| South Shore Park<br>Hingham, MA 02043 | 781 749-6000<br>Russelectric.com |
| MODEL                                 |                                  |
| SERIAL                                | AMPS                             |
| VOLTAGE                               |                                  |
| PHASE                                 | REHZ                             |

RTS03 Model Numbering System

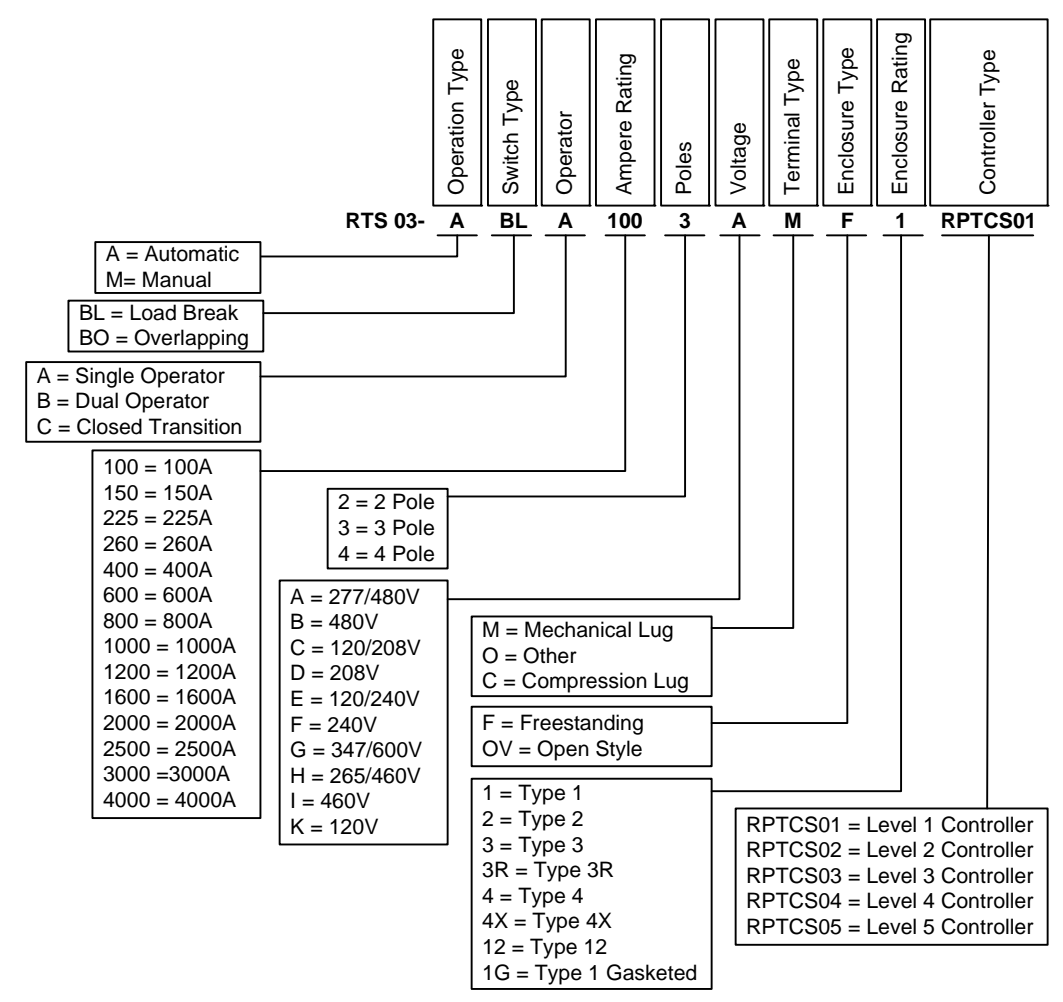

## Section 3 Safety Precautions

This section contains important safety precautions that must be followed before attempting to lift, move, install, use, or maintain Russelectric bypass-isolation transfer switches and associated components.

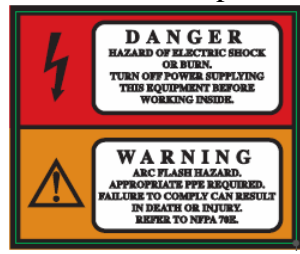

### HAZARD OF ELECTRIC SHOCK, EXPLOSION, OR ARC FLASH

- Follow NFPA 70E safety procedures and safe work practices and wear appropriate personal protective equipment (PPE).
- This equipment must be installed and serviced only by qualified electrical personnel.
- Perform such work only after reading and understanding all of the instructions contained in this manual.
- Turn off all power supplying this equipment before working on or inside equipment.
- Always use a properly rated, voltage sensing, device to confirm power is off.
- Before performing visual inspections, tests, or maintenance on this equipment, disconnect all sources of electric power. Assume all circuits are live until they are completely de-energized, tested, and tagged. Pay particular attention to the design of the power system. Consider all sources of power, including the possibility of backfeeding.
- Always practice lock-out/tag-out procedures according to OSHA and NFPA70E requirements.
- Conduct electrical testing to confirm no short-circuits were created during installation, maintenance, or inspection.
- Be aware of potential hazards; wear personal protective equipment, and take adequate safety precautions.
- Carefully inspect your work area, and remove any tools and objects left inside the equipment.
- Replace all devices, doors, and covers before turning on power to this equipment.
- All instructions in this manual are written with the assumption that the customer has taken these measures before performing maintenance or testing.

## Failure to follow these instructions will result in death or serious injury.

### Section 4 Receiving, Handling and Storage

Russelectric bypass-isolation Transfer Switches are shipped assembled in one or several shipping sections, depending on the size of the lineup and the handling facilities at the installation site.

Bypass-isolation transfer switches are mounted on wooden skids and enclosed in a covering to protect them from atmospheric conditions.

### Receiving

Upon receipt, check the packing list against the equipment received to ensure the order and shipment are complete. Also upon receipt, immediately inspect the bypass-isolation transfer switch for any damage that may have occurred in transit. If damage is found or suspected, file a claim with the carrier immediately, and notify Russelectric Field Services at 1-800-654-3020.

### Handling

Ensure that proper equipment, such as an overhead crane, is available at the installation site to handle the switch. This equipment will help avoid injury to personnel and damage to the switch.

For ease of handling by a crane, all free standing switches are equipped with eye bolts or lifting angles at the top of each switch. The lifting angle (if provided) has multiple 2-inch diameter holes for acceptance of crane hooks as shown in Figure 2 on page 10. Use a suitable spreader beam to maintain the integrity of the lifting straps. Variations in the center of gravity may cause the equipment to tilt to one side or the other.

### Handling with Eyebolts

Russelectric provides eyebolts as standard equipment for freestanding enclosures. Use rigid spreaders or a spanner bar to provide vertical lift on the eyebolts. This will help to avoid damaging the frame or finish.

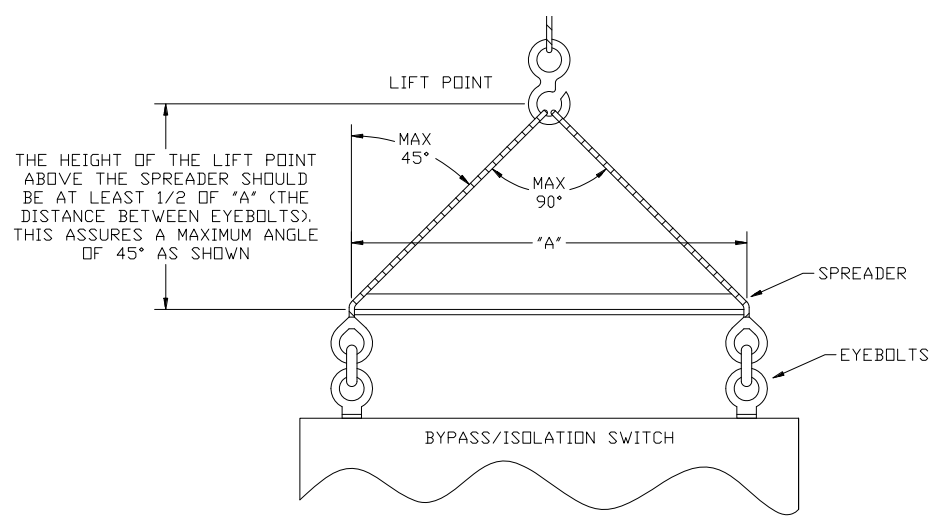

Figure 1: Lifting with an Overhead Crane and Eyebolts

### Handling with Lifting Angles

Russelectric provides optional lifting angles for heavy switches. Use rigid spreaders or a spanner bar to provide vertical lift on the lifting angles. This will help to avoid damaging the frame or finish.

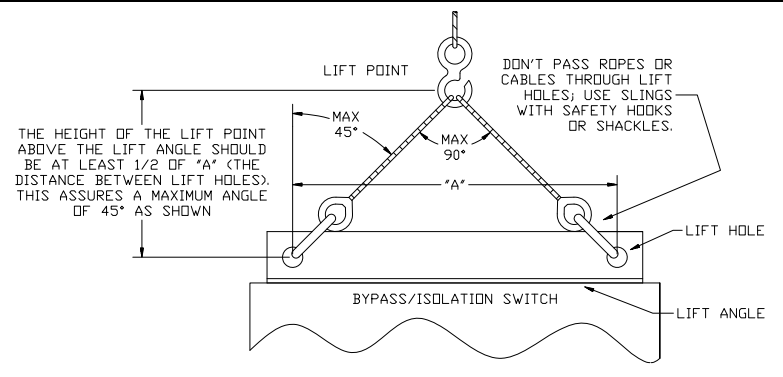

Figure 2: Lifting with an Overhead Crane, Integral Lifting Angles and Cables or Chains

Follow these instructions to handle the switch:

- 1. Use load-rated cables or chains with safety hooks or shackles. Do not pass cables or chains through holes in lifting straps.
- 2. Use a load-rated spreader beam to prevent structure damage. Rig so that the minimum angle between the lifting cables or chains and equipment top is 45 degrees.

### Handling with Sling Rigging

When elevating a switch, an overhead crane equipped with either of the following may be used:

- 1. A chain coupled to a sling rigging
- 2. A wire cable with safety hooks and shackles
- 3. Wrap the sling completely around the switch and shipping stringers

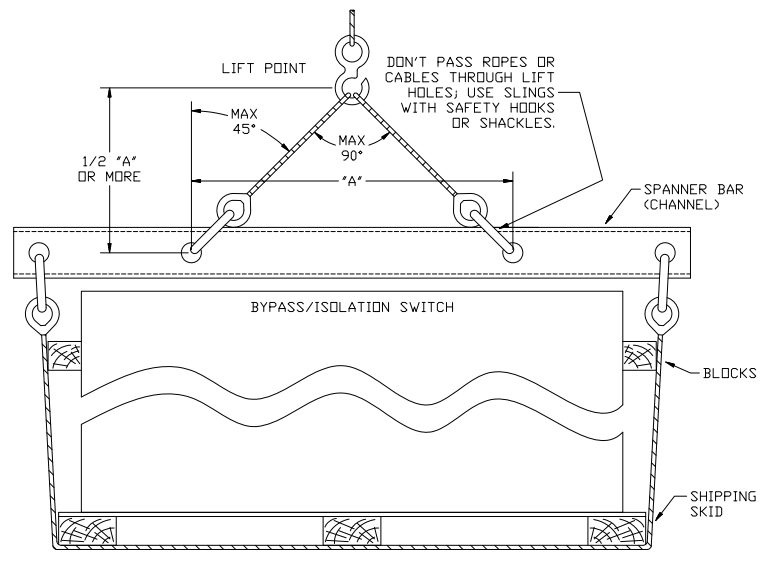

Figure 3: Lifting with Sling Rigging.

### Handling with a Forklift

A forklift is an alternative method of handling the switch.

**NOTE:** Always check the fork lengths to ensure that the forks extend under the entire transfer switch. Carefully balance the load and always use a safety strap when handling or moving the transfer switch with a forklift.

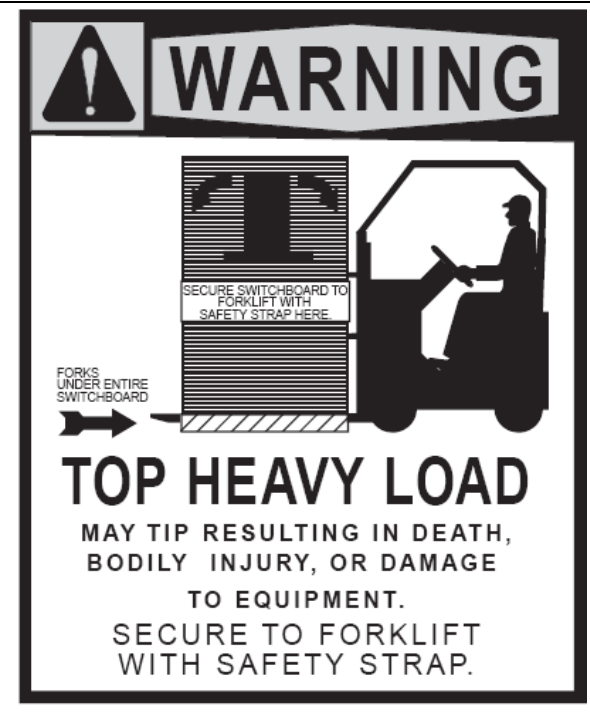

Figure 4: Forklift Safety Strap

### Cradle/Rollout

Cradles and rollouts from 100A to 2500A are shipped in their enclosure. They should be removed and or withdrawn and inspected before energizing. See Section 8 for removing or withdrawing the cradle or rollout.

### Storage

If the Russelectric bypass-isolation transfer switch is to be stored before being placed into service, perform the steps listed below.

- 1. Unpack the equipment to check for completeness and condition.
- 2. Reseal the equipment in its packing for protection until installation.

When storing the equipment:

1. Keep the equipment in a clean, dry place that is free from corrosive elements and mechanical abuse.

**NOTE:** Indoor equipment should be stored in an atmospherically controlled building until installation. Keep the equipment clean and dry, with a humidity less than 80% and temperature between 32 °F (0 °C) and 104 °F (40 °C). Avoid moisture, changes in temperature, cement dust, and corrosive atmospheres.

- 2. Covering the equipment with a tarpaulin may be necessary to protect it from contaminants or moisture.
- 3. Do not store indoor units outdoors.
- 4. If it is necessary to store the equipment outdoors, make special arrangements to keep the equipment clean, dry, and within the temperature and humidity limits stated above.
  - It may be necessary to cover the equipment and install temporary heating units.

- Place the equipment on level surfaces for storage to maintain structural integrity.
- 5. In areas of high humidity, such as installations near oceans or rivers, monitor the transfer switch closely.
  - If necessary, use additional heat to keep the equipment dry.
  - Contact Russelectric Services at 1-800-654-3020 if the internal heaters are not adequate for your location.
- 6. If optional internal heaters are supplied with the bypass-isolation transfer switch, connect them to an external power source. Energize the heaters inside the transfer switch, or add heat from a separate source, such as a light bulb or blower. Use a minimum of 250 watts of heat per switch to keep the equipment dry during storage.

### Section 5 Installation

Before installing Russelectric bypass-isolation transfer switches, read and understand:

- 1. All precautions in this manual.
- 2. All manuals for associated components.
- 3. All drawings and diagrams included with the equipment.

### Installing the Bypass-Isolation Transfer Switch

When correctly installed the:

- 1. Enclosure is straight, level and perpendicular to the mounting surface.
- 2. The switch is fastened securely to the floor or wall.
- 3. The shipping sections are bolted together securely if applicable.
- 4. Cable and control wiring connections are connected properly.

### Preparing the Site

Before positioning the equipment, check these items to ensure that the site is ready for final installation.

- 1. Compare the site plans and specifications with the equipment drawings to be sure no discrepancies exist.
- 2. Check the site to confirm switch will fit properly.
- 3. Provide area ventilation at all times to maintain the ambient temperature around the equipment between 50 °F (10 °C) and 104 °F (40 °C).
- 4. Provide adequate permanent lighting and convenience outlets near the equipment.
- 5. Route sewer, water, and steam lines away from the equipment.
- 6. Provide floor drains near the equipment.
- 7. When installing the equipment, consider the aisle space required at the front and rear of the equipment as well as either side.

**NOTE:** Required minimum clearances around the transfer switch are given in Article 110.26 of the National Electrical Code® (NEC®). These clearances are only a minimum. Additional space may be required for maintenance or removal of components.

### Preparing the Foundation

- 1. Special consideration must be taken when preparing the foundation. Follow all applicable local and international building codes.
- 2. Confirm that the floor or foundation is strong enough to support the equipment without distortion or sagging.

**NOTE:** *Refer to the shipping documents for actual weights of the equipment.* 

- 3. Confirm that the concrete is level left-to-right and front-to-rear to within 1/8-inch per square yard.
- 4. Install equipment on a smooth, level base to keep tolerances and adjustments to a minimum.

### Anchoring the Switch –Non Seismic

1. Four 5/8-inch diameter holes are supplied to anchor the free standing enclosure. Use all four mounts to anchor the switch to the foundation properly.

2. Anchor the switch to the floor (Figure 5) with four 1/2-inch Grade 2 minimum bolts, flat washers, and anchors (not furnished) and torque to 60 ft-lbs.

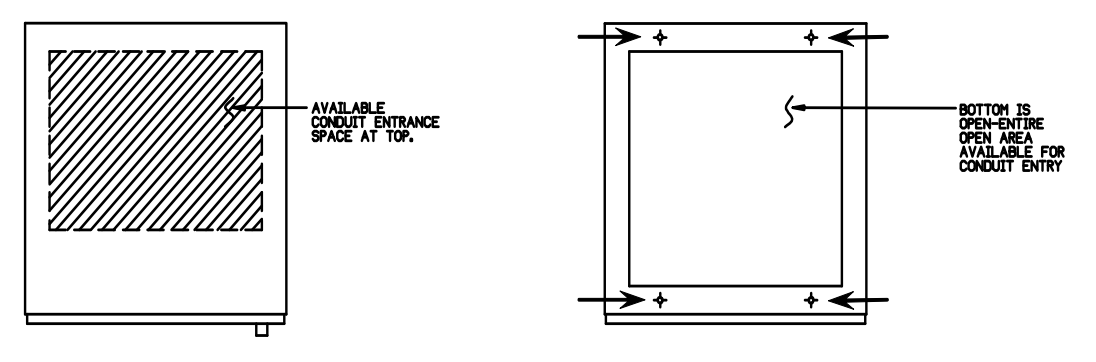

Figure 5: Anchoring the Switch.

### Anchoring the Switch -Seismic

During an earthquake, the switch can move in any direction. Any incoming cables must accommodate this motion. The switch enclosure should not be used to mount exterior equipment. Any mounted equipment will negate seismic certification.

When anchoring for a seismic location:

- 3. When anchoring for a seismic location, consideration must be given to the design of the pad or foundation. Minimum concrete thickness and psi, minimum anchor edge distance, centerline spacing, and effective embedment are all factors that will influence the anchoring
- 4. Refer to a seismic study done by a certified engineer for proper anchor detail information.
- 5. Use an anchor that meets or exceeds the strength of a 1/2-inch Grade 5 bolt with  $\frac{1}{2}$ " USS large flat washer.

### Connect the Power Cables, Controls, and Wiring

### **Connect the Power Cables**

### **CAUTION** LOSS OF EQUIPMENT GROUND-FAULT PROTECTION

• Do not connect grounding conductors to any load neutral terminal(s).

### Failure to follow this instruction can result in equipment damage.

**NOTE:** When connecting power cables, use 90 °C insulated conductors based on the ampacity of 75 °C conductors unless otherwise indicated by supplemental instructions.

Russelectric bypass-isolation transfer switches are provided with compression or mechanical type lugs for terminating the main power cables.

1. Determine the Source or Load and phase of each cable before making the connection See Figure 6.

**Note:** Viewing the switch from the front, the pole sequence is phased N-A-B-C left-to-right. Non-standard arrangements may be necessary to meet specific requirements. If so, the bus is marked A, B, C, and N in the order specified by the customer. If an optional solid neutral is provided, all the connections for the neutral are labeled.

- 2. Avoid sharp turns, corners, and edges when forming cables for termination within the switch. This reduces the risk of damage to equipment or weakening of the cable insulation. The cable manufacturer's instructions should be followed in determining the minimum bending radii of the cables. This will vary with the type and size of cable involved. Refer to the NEC requirements for more information regarding minimum bending radii of cables.
- 3. Securely lace and support the line and load cables as directed in "Conductor Restraint for Short-Circuit Current Rating", on page 17.

Note: This helps avoid strain or load on the terminals.

### **Torque Values for Mechanical Lugs**

| Socket Size<br>Across Flats | Torque Value |
|-----------------------------|--------------|
| 1/4 in                      | 200 in-lbs   |
| 5/16 in                     | 275 in-lbs   |
| 3/8 in                      | 375 in-lbs   |
| 1/2 in                      | 500 in-lbs   |

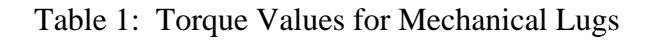

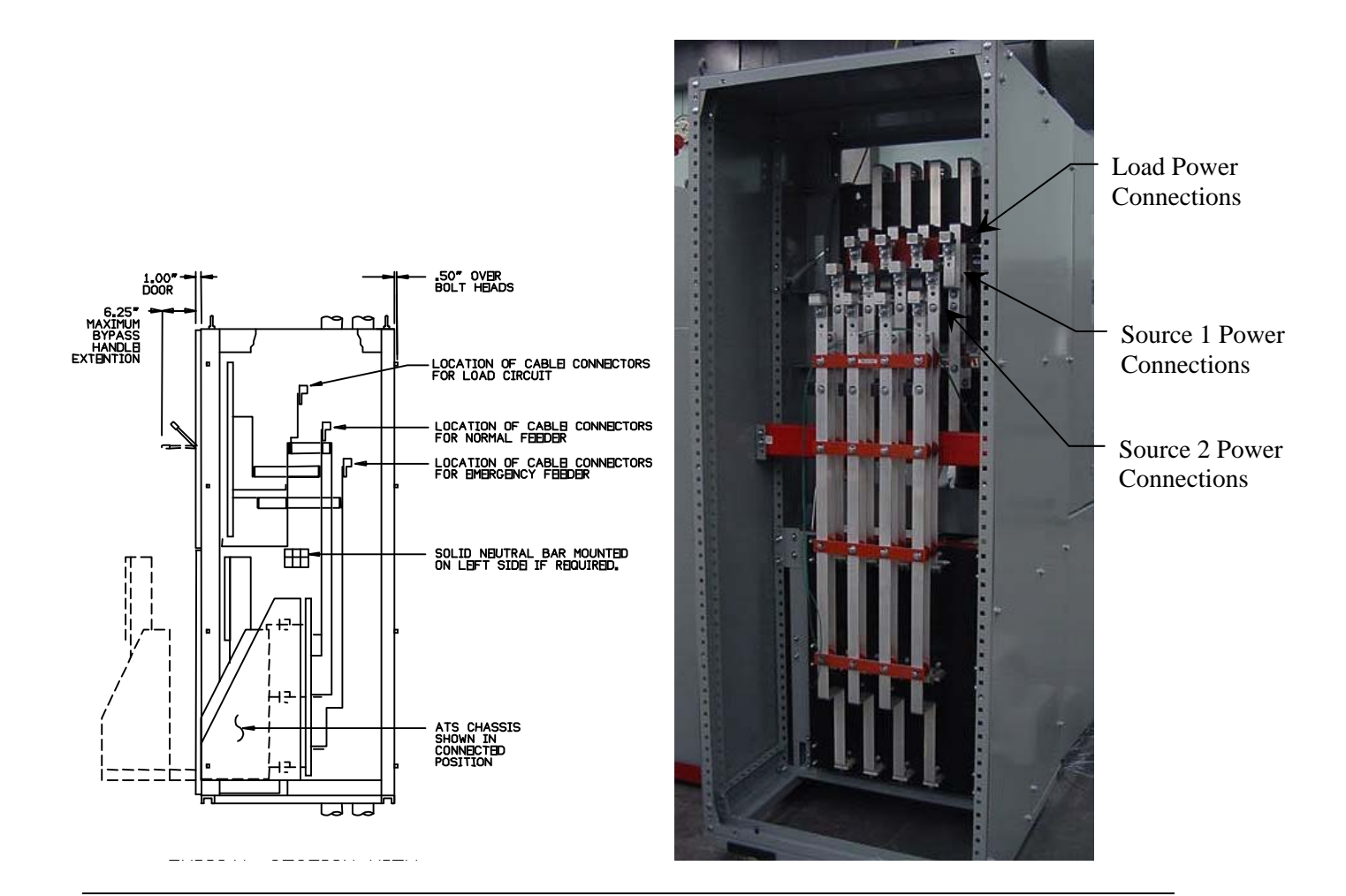

Section 5 Installation

Figure 6: Bypass-Isolation Power Connections (400A 4P shown).

### **Conductor Restraint for Short Circuit Current Rating**

### **CAUTION** HAZARD OF CONDUCTOR MOVEMENT UNDER SHORT CIRCUIT CONDITIONS

Restrain conductors in the bypass-isolation transfer switch based • on Table 2.

#### Failure to follow this instruction can result in equipment damage.

Refer to Table 2 to determine if cable restraints are required. If restraints are required, perform the steps following the table.

| Supply Cables | 100 ka | 200 ka |
|---------------|--------|--------|
| Up to 2000A   | No     | Yes    |
| 3200A         | No     | Yes    |
| 4000A         | No     | Yes    |
| 5000A         | No     | Yes    |
|               |        |        |
| Load Cables   | 100 ka | 200 ka |
| Up to 800A    | No     | Yes    |
| 1600A         | No     | Yes    |
| 2000A         | No     | Yes    |
| 3200A         | No     | Yes    |
| 4000A         | No     | Yes    |
| 5000 4        |        | * 7    |

 Table 2: Conductor Restrain Requirements

**Note:** Wrap conductors using 1/2-inch (13 mm) diameter sisal rope or equivalent. Lugs

- 1. Begin wrapping the conductors (Figure 7) 6 inches from the end of the lugs
  - a. Wrap the conductors four (4) times as shown, leaving 3 ft (1 m) of excess rope at the first end (A).
  - b. Pull the rope (B) taut.

Figure 7: Wrapping the Cables

Wrap 1/2 in (13mm) sisal rope or equivalent

- 2. Wrap the rope several times (Figure 8) until the space between the conductors are completely filled.
  - a. Weave the final rope loop underneath the previous loop.
  - Starting from b. Bring the rope through the right-hand space. inside, wrap cable outwards
  - c. Pull the rope taut.

Figure 8: Wrapping the Space between Cables

Conductors

В

3. Wrap the rope several times until the spaces between the conductors (Figure 9) are completely filled.

a. Weave the final rope loop underneath the previous rope loop.b. Pull the rope taut.

- 4. Bring the cables together and wrap the cables 6 inches from the first wrap. Continue wrapping the cables every 11 inches until the cables exit the switch (Figure 10).
- 5. If cable supports are provided (optional) wrap cable supports (Figure 11)
- 6. Tie the rope ends together (Figure12) until they are taut. Cut off excess rope, and tape ends to prevent fraying.

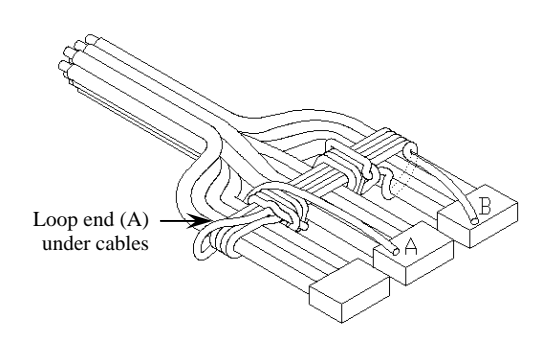

### Figure 9: Finish Wrapping the Space between Cables

7. Recheck torques of wire binding screws after securing the conductors.

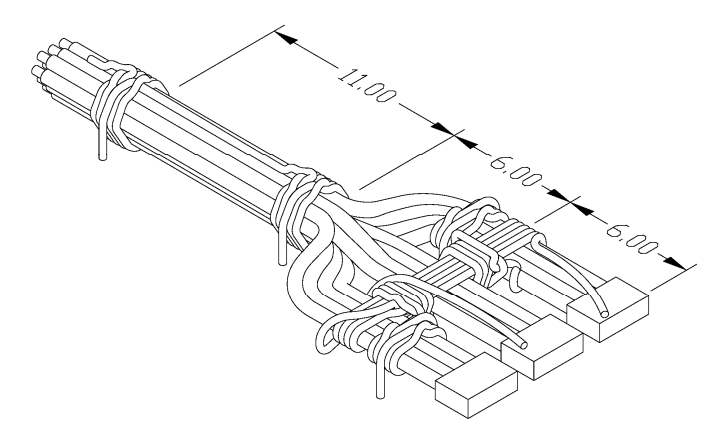

Figure 10: Continue Wrapping the Cables

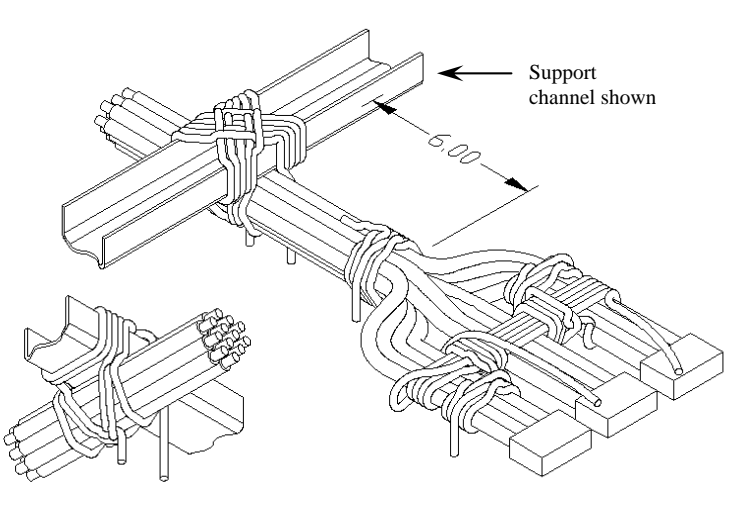

Figure 11: Securing Cables to Supports (optional)

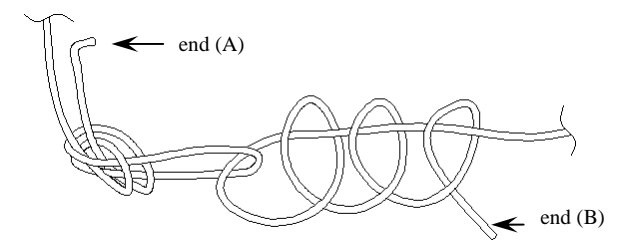

Figure 12: Tying the Rope Ends Together

### **Connect the Controls and Wiring**

1. Locate the customer control terminal block TB5 (Figure 13) located behind the upper door.

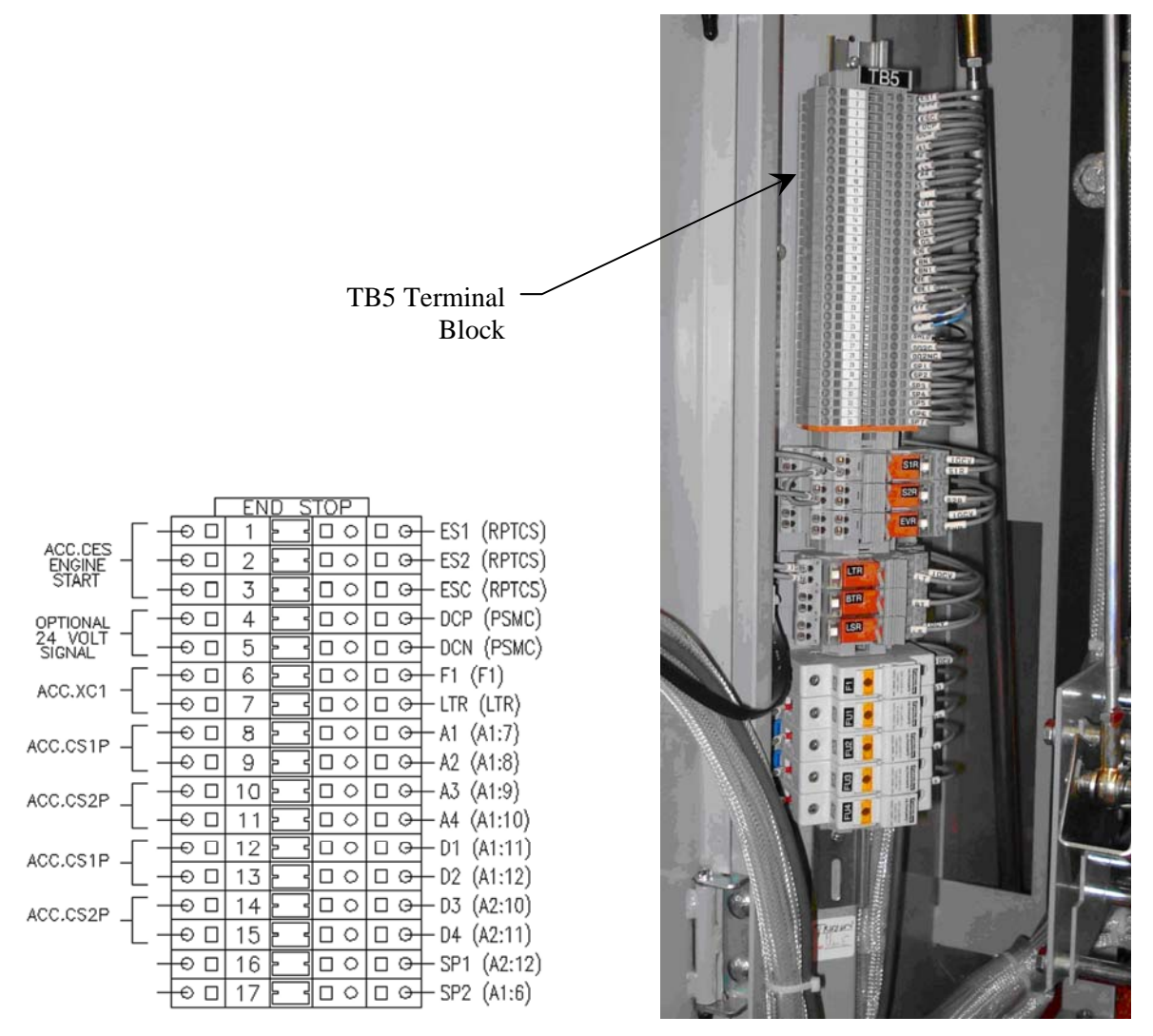

Figure 13: Locate the TB5 Terminal Block

2. Refer to the wiring diagrams supplied with the switch for proper field connections to the TB5 terminal block.

**Note:** The TB5 terminal block has been tagged at the factory and is shown on the connection diagrams for each installation.

3. Check control wiring with the connection diagram to confirm all connections have been made properly and loose connections tightened properly.

**Note:** If the control power source is other than an internal control power transformer, the wires from the source to the switch must be of adequate size to avoid excessive voltage drop during operation.

### Transfer Switch Inspection and Testing Before Operation

After the Russelectric bypass-isolation transfer switch and components have been installed and all control and primary connections made; perform a final inspection and test before placing the switch into service.

When installed correctly, the bypass-isolation transfer switch conforms to the following requirements:

- 1. Front panels and doors form a straight, true line; and when transformers and/or other gear are included, the front panels line up or form parallel lines.
- 2. The switch is fastened securely to the floor channels or base pad.
- 3. Bus and control wiring connections are connected properly.

Directions for testing relays, instruments, meters, circuit breakers, and other electronic devices that are included in the assembly are given in the instruction bulletin for each individual device.

Settings for protective devices are determined from a coordination study performed by the purchaser, consultant, or provided by Russelectric. Factory settings are used for production testing and may not reflect specific site requirements.

Selection of test equipment depends on the rating and type of installation. A multi-meter is necessary to check the continuity of control circuits. A megohm meter is also needed for testing.

### **Check the Power Circuit Connections**

Perform the following steps to check power circuits.

1. Check wire connections and bolted bus connections to confirm that no loosening or damage occurred during shipment or installation. Immediately replace any covers or barriers that were removed to check connections.

**Note:** Correct torque values are listed on labels located in the transfer switch enclosure and in table 1 of this manual.

### **Check the External Equipment**

Perform continuity checks for the connections to external equipment, such as remote controls, interlock circuits, and auxiliary switches. Refer to the appropriate procedures in the instruction bulletin for each individual device being tested.

### **Check the Auxiliary Equipment**

Relays included on or in the instrument panels are set for manufacturing testing levels when shipped.

- 1. Determine the final relay settings from a coordination study performed by the purchaser, consultant, or provided by Russelectric.
- 2. Make necessary modifications to the relay settings according to the instruction bulletin for that particular relay.
- 3. Circuit monitors and power meters included on the front of the equipment may or may not be properly configured. The final configuration of these devices must be set by the purchaser or consultant. Refer to the circuit monitor and power meter instruction bulletins when setting these devices.

### Check the Equipment Ground-Fault Systems

Paragraph 230-95(c) of the National Electrical Code requires that all equipment ground-fault protection systems be tested when first installed.

Record results on the ground fault system test log.

**Note:** If a complete check of the ground-fault system is necessary, use primary injection testing. If the system is multiple source and/or requires field connections at the job site, use primary injection testing.

**Note:** Some ground fault systems require field connections at the job site. Consult the switchgear interconnection wiring drawing for details.

### **Conduct the Electrical Insulation Resistance Test**

Russelectric bypass-/isolation transfer switches are factory tested for dielectric insulation strength.

Conduct dielectric testing once the switch is installed. This testing will help identify shortcircuits and undesirable grounds in the switch and help identify any potential damage to the insulation during transport and installation.

- 1. Refer to ANSI/IEEE C37.20.1 for information regarding field dielectric testing.
- 2. Disconnect the RPTCS controller plugs. If supplied, open all control power and metering disconnects, or remove the fuses from the control circuits.
- 3. (If supplied) Isolate all supply voltage to solid-state controls on closed transition switches.
- 4. Isolate any and all control power equipment for metering or annunciation accessories.
- 5. Consult factory concerning how to handle other, special wiring conditions
- 6. With the neutral isolated from the ground and the power switches and circuit breakers open, conduct electrical insulation tests from phase-to-phase, phase-to-ground, phase to-neutral, and neutral-to-ground.

**Note:** If the resistance reads less than one megohm while testing with the branch circuit devices in the Open position, the system may be unsafe and should be investigated. Consult Russelectric Services at 1-800-654-3020 to help you correct any problems.

7. After completing the electrical insulation test, replace all control power fuses that may have been removed and close power disconnects that have been opened. Energize supplies as desired.

### Section 6 Pre-Energizing Checkout Procedure

Conduct a complete inspection before the switch is energized to ensure that all components function and operate properly. **Complete every step of the checkout procedure listed before energizing the transfer switch.** 

- 1. Check all field-installed bus bar connections.
- 2. Check all accessible connections for tightness.
- 3. Check all factory and field-installed lug terminations for tightness.
- 4. Check the rigidity of all bus bar supports.
- 5. Verify the phase rotation of both the S1 and S2 sources are the same.
- 6. Check the enclosure for dents or other damage that reduces electrical clearances inside the enclosure.
- 7. On closed transition switches. Verify that at least one of the source breakers is equipped with a shunt trip and is wired to either the source 1 or source 2 circuit breaker trip connections on the customer connection terminal strip.
- 8. Insure the transfer switch is in the utility source position (S1). On closed transition switches, insure that the switch contacts are not closed on both sources, by observing the position indicator on the contact shafts.

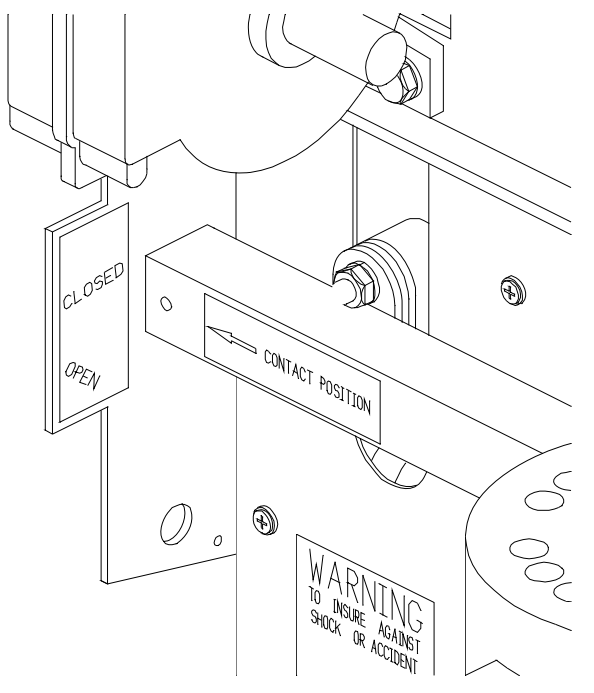

- 9. Remove all foam blocks, or other temporary cushioning or retaining material, from the electrical devices.
- 10. If provided, open and close all circuit breakers and other operating mechanisms, checking for correct alignment and free operation.
- 11. Check all relays, meters, and instrumentation to verify that all field installed wiring connections are made properly and that the devices function properly.

- 12. On switches containing an electronic trip circuit breaker, set the tripping characteristic curve of the adjustable electronic trip unit per the job requirements, or as outlined in the respective instruction manual.
- 13. Verify that all grounding connections are correctly made. If the transfer switch is used as a service entrance, double check to see that the main bonding jumper is connected.
- 14. Check all field-installed wiring. Make certain it is clear of all live parts, and when instructed, secured to withstand fault currents
- 15. Vacuum to remove any dust, scrap wire, or other debris.
- 16. Replace all covers; check for any pinched wires, and close doors. Make certain all enclosure parts are properly aligned and fastened securely.

Section 7 Energizing the Bypass-Isolation Transfer Switch **ADANGER** HAZARD OF ELECTRIC SHOCK, EXPLOSION, OR ARC FLASH

- Correct short circuit conditions detected during the checkout procedures described in "Section 6 Pre-Energizing Checkout Procedure".
  - Qualified electrical personnel must be present when energizing this equipment for the first time.
  - Follow the instructions in this section to properly energize this transfer switch.

## Failure to follow these instructions will result in death or serious injury.

**WARNING** Warning –Only Trained Personnel should perform this procedure. Follow all NFPA 70E safety procedures and wear proper PPE.

**Note:** It is standard practice when energizing a transfer switch for the first time to close one of the source feeder breakers and leave the other source breaker locked out and tagged out until all settings and timers are verified correct.

# Note: This procedure does not replace startup by a qualified Russelectric field service technician; such service should be scheduled by calling Russelectric services at 1-800-654-3020.

### Energize the Switch

- 1. No load should be on the bypass-isolation transfer switch when it is energized. Turn off all downstream loads. The transfer switch should be racked in and in the S1 position. The bypass switch handle should be in the up or non-bypass position.
- 2. Energize the switch in the following sequence:
  - a. Close any open doors and/or covers.
  - b. Close the preferred source (S1) circuit breaker.
  - c. Verify the RPTCS controller and OIP power up.
  - d. Verify all settings and timers per the specification sheets provided with the switch.
  - e. Verify the transfer switch is connected to or transferred to the energized (S1) source by checking the indicators on the OIP or the optional LED indicators on the accessory panel (See Section 8 Operation).
  - f. Bypass to the energized source.
  - g. Close the S2 circuit breaker.
  - h. Perform a no-load test per Section 8 Operation of this manual.
  - i. Verify the generator started by checking the S2 available LED is lit.
  - j. Cancel the no-load test. After the engine cooldown timer (TDEC) times out the engine will shut down.
  - k. Perform a load test.

- 1. Verify that the transfer switch transfers to the S2 source by check the status on the RPTCS OIP.
- m. Cancel the load test and verify that the engine shuts down.
- n. Take the bypass switch out of bypass to the non-bypass position.
- o. Close all downstream load circuit breakers.
- p. Perform a load test.
- q. Verify that the transfer switch transfers to the S2 source by checking the status on the RPTCS OIP.
- r. Cancel the load test and verify that the engine shuts down.

### Section 8 Operation

This section describes the proper operation of the bypass-isolation transfer switch.

### **Bypass Switch**

The bypass/isolation switch provides three sets of fully-rated contacts for bypassing the transfer switch to either source. A manual operator is used to operate the contacts. There are also auxiliary contacts for the control system and customer use.

The bypass section of the switch includes a bypass handle, isolating handle, and an accessory panel that includes the RPTCS interface panel, bypass status lights and optional accessories.

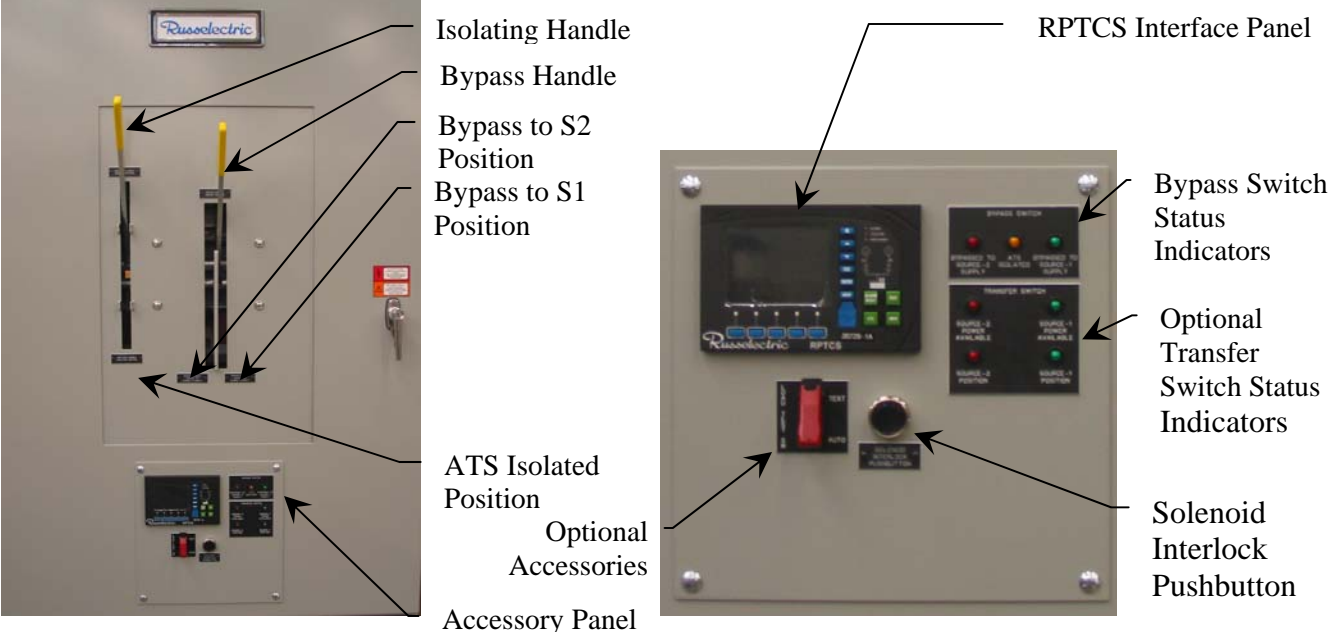

Figure 14: Bypass Switch and Accessory Panel

### Transfer Switch –Cradle/Rollout

### Cradle/Rollout

The transfer switch is either cradle mounted (100-800A) or rollout (1000-3000A) and provides two sets of fully-rated contacts for transferring the load between source 1 and source 2. One or two unidirectional motors or solenoids are used to operate the contacts. There are also auxiliary contacts for the control system and customer use. Fully rated finger clusters are provided to disconnect the switch from the power circuit.

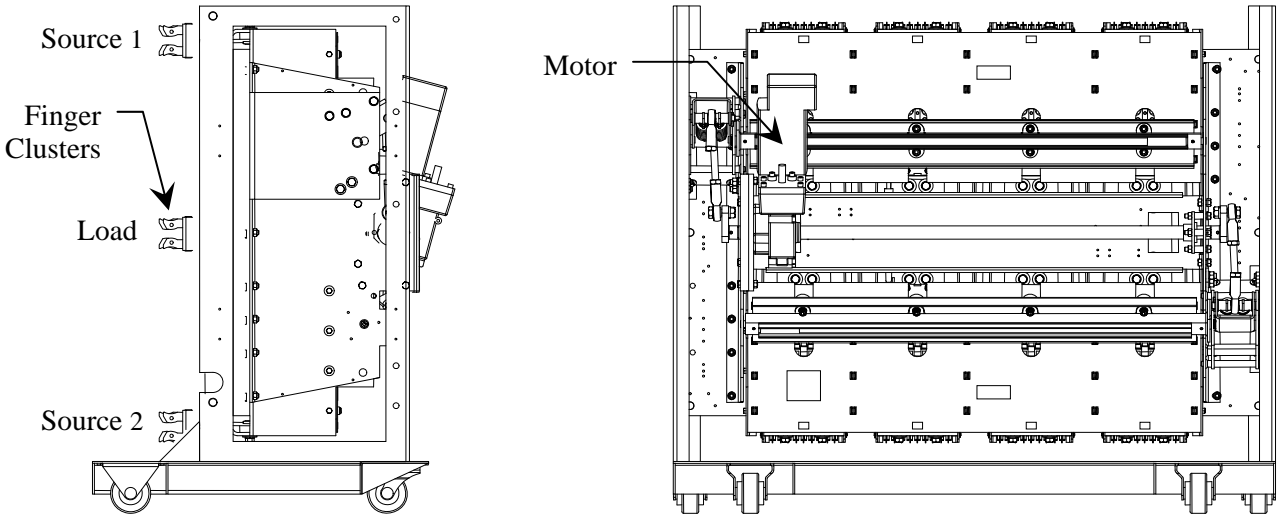

Figure 15: Transfer Switch Cradle

### **Bypass Mode**

### RTS03-ABL (Load Break) Operation

Load break bypass-isolation switches allow the transfer switch to be bypassed and isolated for repair or inspection, regardless of the position and condition of the transfer switch. It is designed to break power to the load while being bypassed. After the switch has been bypassed it can then be isolated and racked out of the enclosure.

### RTS03-ABO (Overlapping) Operation

Overlapping bypass-isolation switches allow the transfer switch to be bypassed and isolated for repair or inspection, without interrupting power to the load. It is designed to bypass to the same source that the transfer switch is connected. This is accomplished by "overlapping" the load and source bypass contacts briefly during bypass operation. There are internal interlocks that prevent bypassing to the source that the switch is not connected. After the switch has been bypassed it can then be isolated and racked out of the enclosure.

#### Load Test and No-Load Test

Load tests and no-load test can be performed without affecting the load when the transfer switch is bypassed and racked in (not isolated).

### To Bypass the Transfer Switch

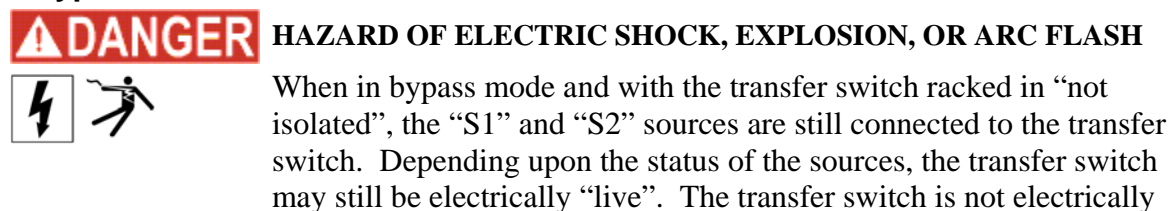

"dead" until it is "isolated".

### RTS03-ABL (Load Break)

- 1. Verify that the source that you are bypassing to is available by checking the source available LED on the RPTCS controller or the optional status indicator light on the accessory panel.
- 2. Grasp the bypass handle and slide it either right or left, then pull down on the handle to bypass the switch to either the S1 or S2 source.

#### RTS03-ABO (Overlapping)

- 1. Verify that the source that you are bypassing to is available by checking the source available lights light on the RPTCS controller or the optional status indicator lights on the accessory panel.
- 2. Verify that the source that the transfer switch is connected by checking the source 1 and 2 position LEDs on the RPTCS controller or the optional status indicator lights on the accessory panel.

**Note:** You can only bypass an overlapping bypass switch to the source that the transfer switch is connected. **Do not force the handle.** There are solenoid interlocks that prevent bypass to the source that the transfer switch is not connected.

3. Push the solenoid interlock pushbutton; while keeping the pushbutton depressed, grasp the bypass handle and slide it either right or left, then pull down on the handle to bypass the switch to either the S1 or S2 source.

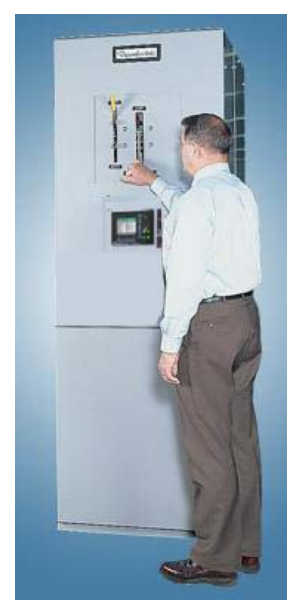

Figure 16: Bypass Operation

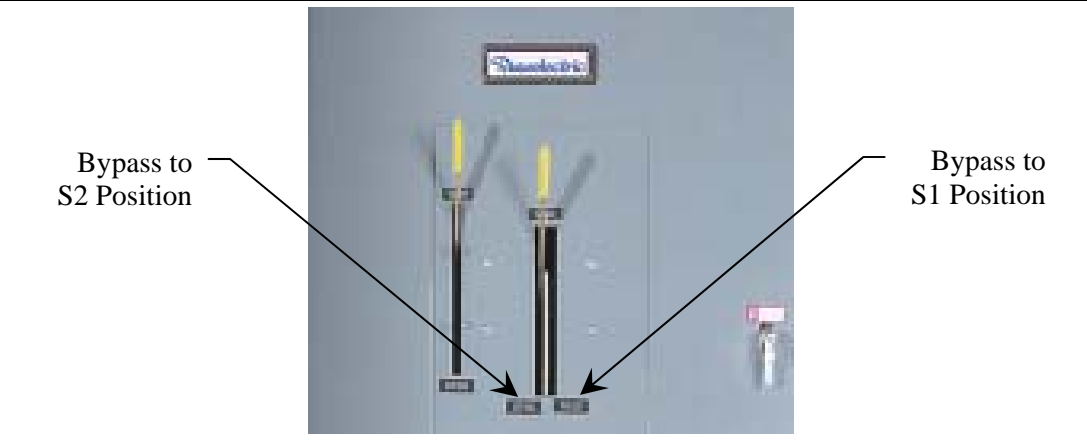

Figure 17: Bypass Position

### Isolating the Transfer Switch

The bypass switch must be in the bypassed position to either S1 or S2.

1. Grasp the isolating handle then pull down all the way, the transfer switch will now be disconnected.

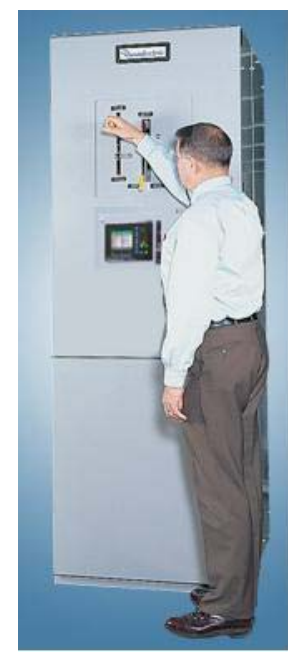

Figure 18: Isolating the Transfer Switch

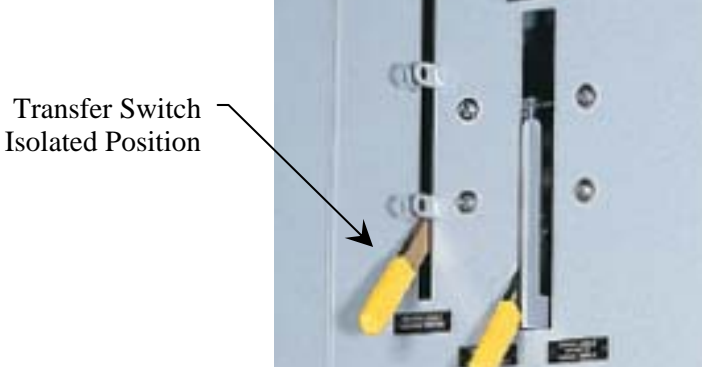

### Withdrawing the Transfer Switch 100-800A

Once the transfer switch is isolated it can then be withdrawn from the enclosure.

1. Grasp the rails on either side of the cradle near the bottom and slide them out see figure 19.

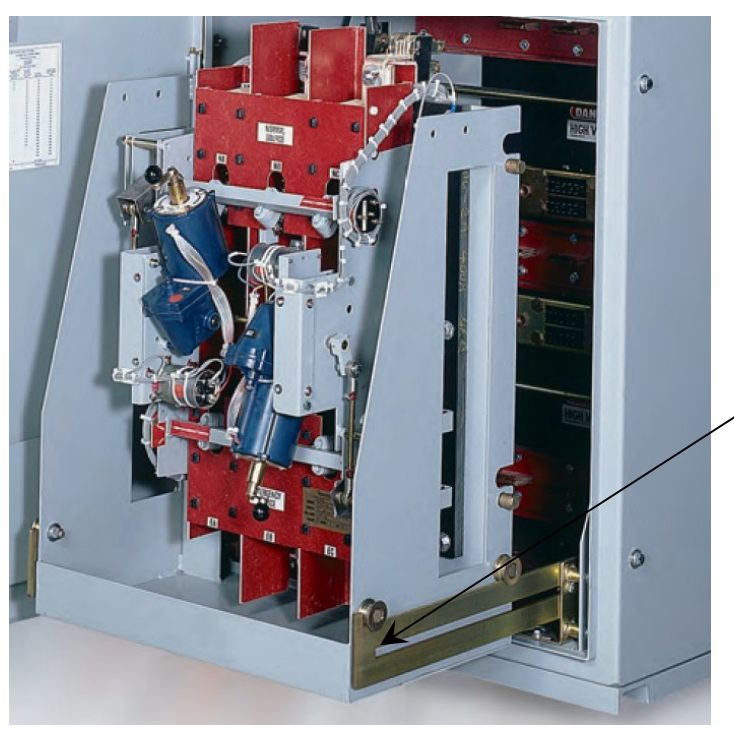

Slide rails are located on the lower left and right of the cradle

Figure 19: Sliding out the cradle rails.

2. Pull the transfer switch out onto the rails see figure 20.

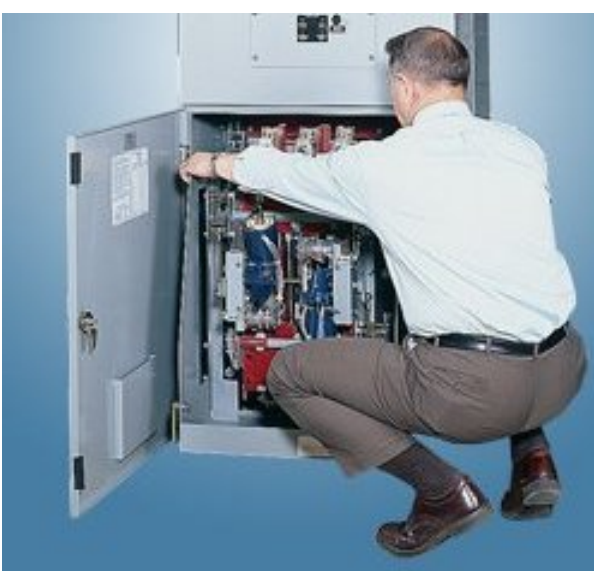

Figure 20: Withdrawing the Transfer Switch 100-800A

### Withdrawing the Transfer Switch 1000-4000A

The transfer switch cradle/carriage roll-out stops are supplied in front of the guide track at the bottom of the enclosure. The rollout stop allows the transfer switch to move forward enough to

be isolated while still in the enclosure, but keep the switch rolling out of the enclosure. The roll-out stop is removable, allowing the switch to be installed or removed from the enclosure.

**WARNING:** The 1000-4000A transfer switch rollout weighs between 1500 and 5,000 pounds. If the bypass-isolation switch mounting surface floor is not level the transfer could roll out into the aisle. Rollout stops are provided with these units for shipping and operational purposes. Do not defeat the purpose of the stop unless precautions have been taken. Failure to follow this instruction can result in personal injury, equipment damage and or property damage.

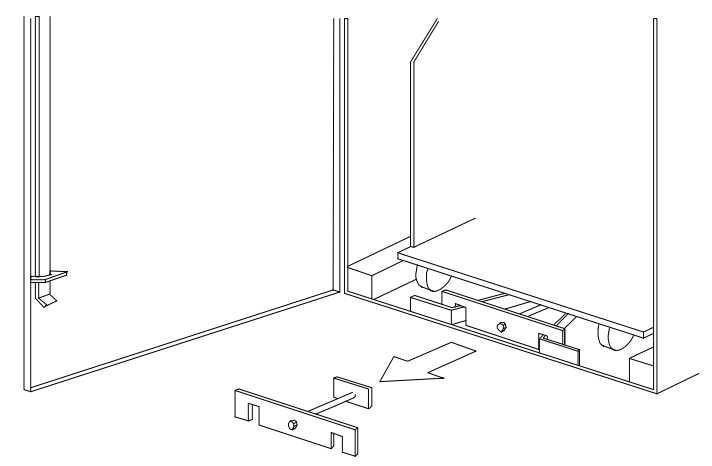

Figure 21: Rollout Stop for 1000-4000A Bypass-Isolation Switches

To remove the transfer switch completely from the enclosure:

- 1. Remove the cradle/carriage stop from the guide track for the 1000-4000A unit.
- 2. Replace the stop on the guide track when re-installing the switch.

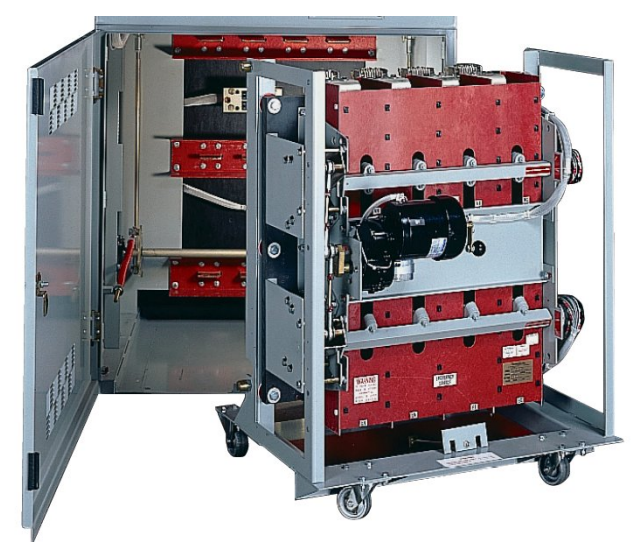

Figure 22: Withdrawing the Transfer Switch 1000-4000A

### Returning the Transfer Switch to Service

To reconnect the transfer switch after isolating, follow these instructions:

1. Push the transfer switch back in the enclosure until it hits the stops.

### 2. Grasp the isolating handle and push up until the switch is fully engaged.

**Note:** Depending on the position of the transfer switch and the RPTCS controller status the transfer switch may automatically transfer as soon as it is connected.

RTS03-ABL (Load Break)

3. Grasp the bypass handle, and then push up on the handle until the bypass switch is in the un-bypassed position.

### RTS03-ABO (Overlapping)

4. Verify that the transfer switch position is the same source that the bypass switch is bypassed by checking the switch position lights on the RPTCS controller or the optional status indicator lights on the accessory panel.

**Note:** You can only bypass an overlapping bypass switch to the source that the transfer switch is connected. **Do not force the handle.** There are solenoid interlocks that prevent bypass to the source that the transfer switch is not connected.

5. Push the solenoid interlock pushbutton; while keeping the pushbutton depressed, grasp the bypass handle and then push up on the handle until the bypass switch is in the un-bypassed position

### Internal Manual Operation

Open transition transfer switches can be manually operated by operating a crank handle on the end of the operator(s).

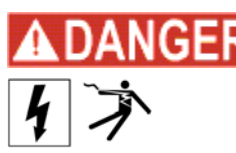

## **GER** HAZARD OF ELECTRIC SHOCK, EXPLOSION, OR ARC FLASH

- Only properly trained personnel should perform this procedure.
- It is preferable to perform this procedure when the switch is deenergized and locked and tagged out.
- If this procedure is to be performed on a live switch follow all NFPA 70E safety procedures and wear proper PPE.

## Failure to follow these instructions will result in death or serious injury.

## **A** WARNING

**Warning** –Lethal voltages exist inside the bypass switch enclosure. Only Trained Personnel should perform this procedure. Follow all NFPA 70E safety procedures and wear proper PPE.

Follow these instructions to manually operate the transfer switch:

- 1. Open the lower door
- 2. Verify the current position of the transfer switch by observing the position indicator labels on the S1 and S2 cross arms (see figure 23). There is a mechanical interlock on the transfer switch that prevents the switch from being connected to both sources at the same time. On dual operator switches the closed source must be opened first, and then the open source can be closed.

## Russelectric

Position

Indicator

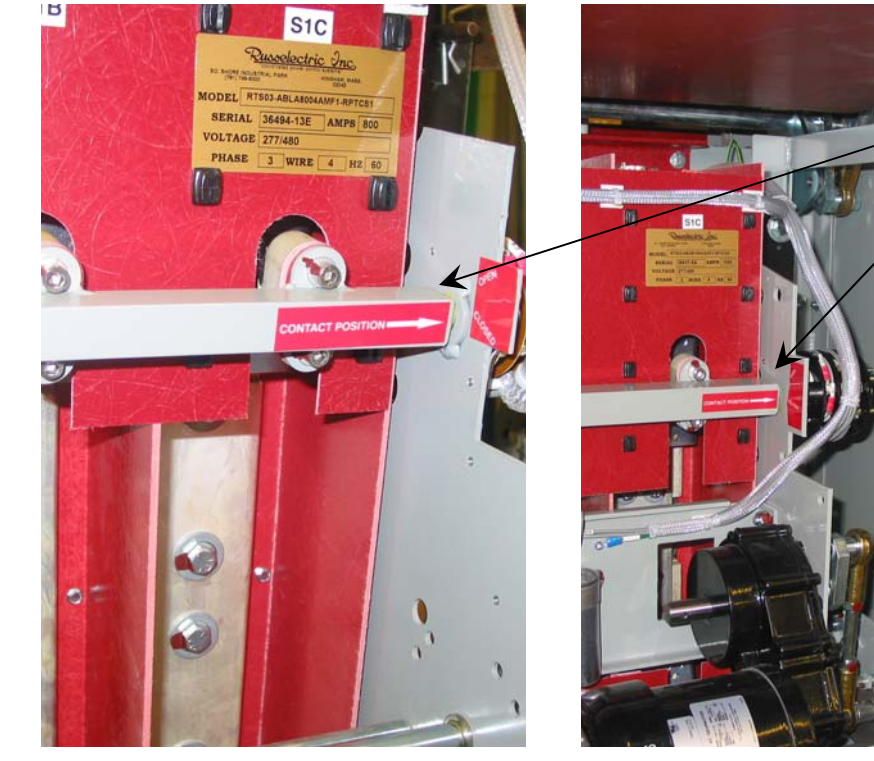

100-800A Transfer Switches

Figure 23: Transfer Switch Position Indicators

- 1000-3000A Transfer Switches
- 3. Locate the manual operators on the end of the electrical operators.

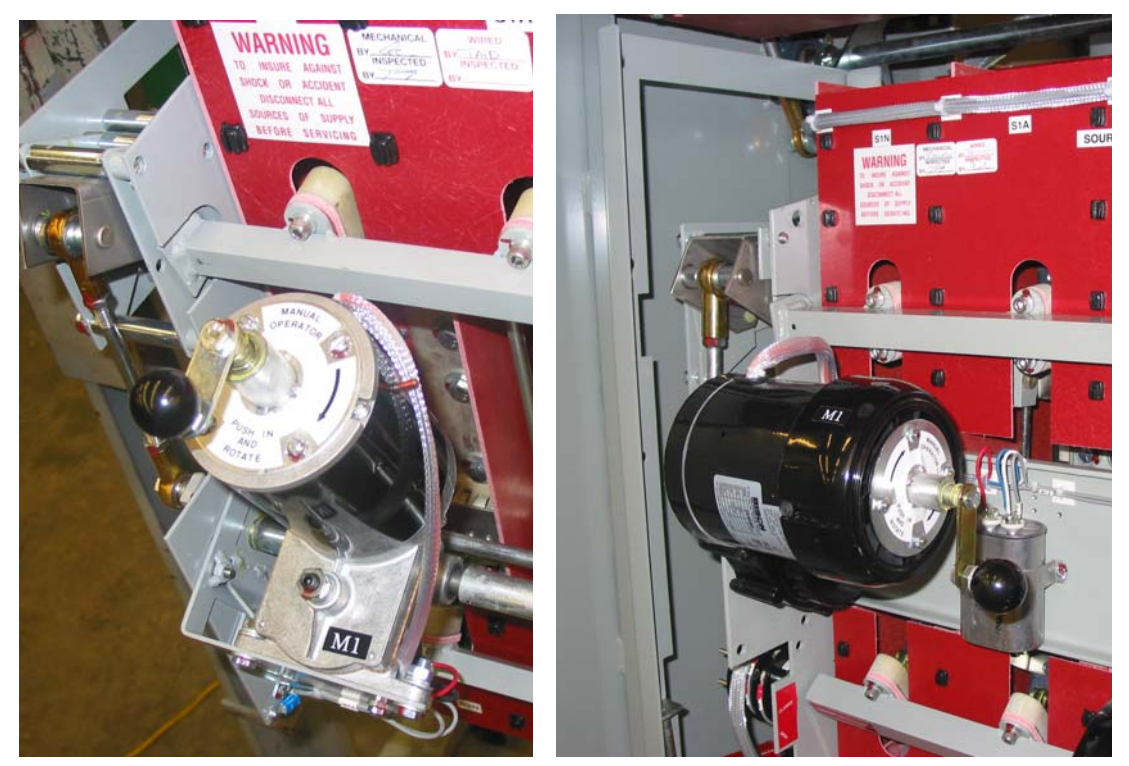

100-800A Transfer Switches Figure 24: Internal Manual Operators 1000-3000A Transfer Switches

4. Crank the handle per the instructions on the label.

### External Manual Operation (EMO)

Open transition transfer switches can be supplied with an optional external manual operator.

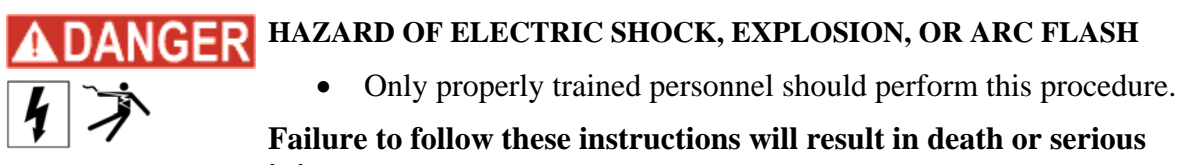

injury.

**ARNING** Warning –Follow all NFPA 70E safety procedures and wear proper PPE.

Follow these instructions to external manually operate the transfer switch:

- 1. Verify the current position of the transfer switch by observing the position LEDs on the on the RPTCS controller or the optional status indicator lights on the accessory panel. There is a mechanical interlock on the transfer switch that prevents the switch from being connected to both sources at the same time. On dual operator switches the closed source must be opened first, and then the open source can be closed.
- 2. Locate the external manual operator handle (EMO) that was supplied with the switch. A separate mounting kit was also supplied with the switch to mount the handle either on the enclosure or another location.

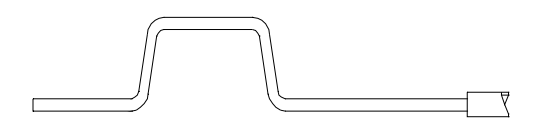

Figure 25: External Manual Operator (EMO) Handle

- 3. Open the EMO covers located on the lower door.
- 4. Insert the EMO handle into the socket on the end of the operator and follow the instructions on the door.

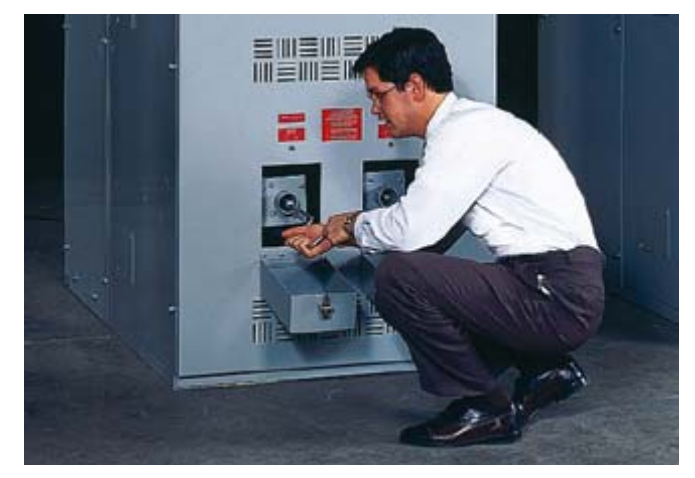

Figure 26: External Manual Operator (EMO) Operation

### **RPTCS Control System**

**Note:** The following is a brief overview of the basic setup and control tasks of the RPTCS controller. There are many other control features, internal and external accessories that may be included. Please refer to Instruction Manual 90E1730001 and the specific project documents for more information on these features.

### Overview

The RPTCS is a modular control and monitoring system designed specifically for low- and medium-voltage transfer switch applications. The RPTCS provides the following key benefits:

- 1. Modular design reduces the number of spare components for maintenance and testing.
- 2. Multiple communication protocols allow simple integration into monitoring and control systems.
- 3. Graphical control panel Interface provides local control and access to system information.
- 4. Integrated pushbuttons and LED Indicators reduce external components and wiring.
- 5. Automation FlexLogic<sup>TM</sup> with interlocking and programmable logic control.

### **Graphical Control Panel Overview**

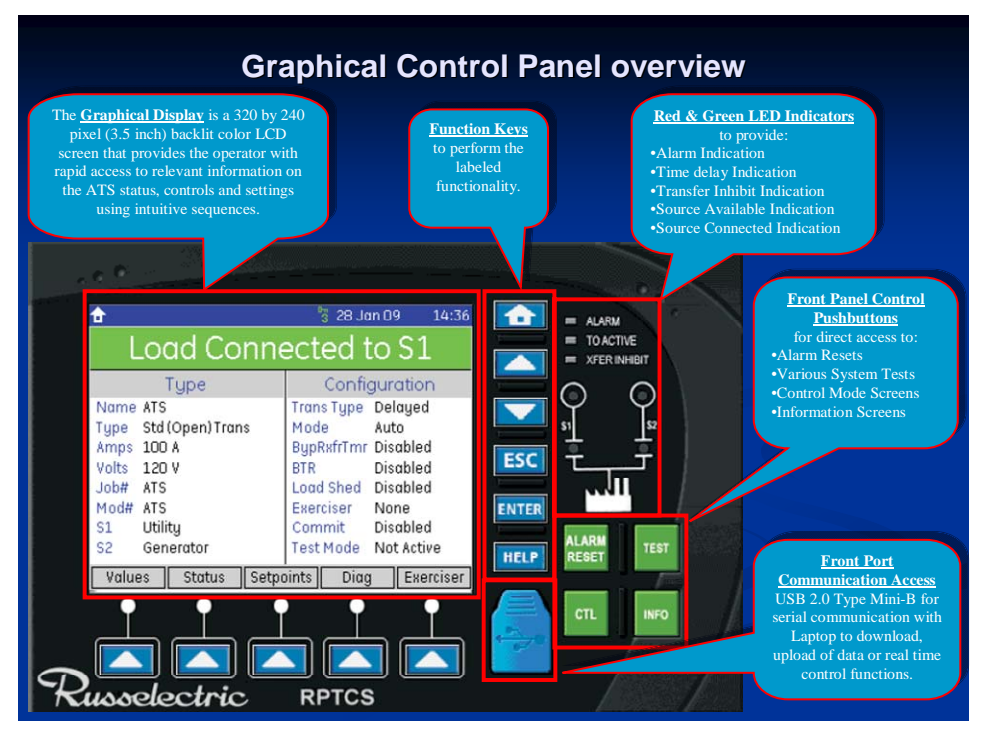

Figure 27: Graphical Control Panel Overview

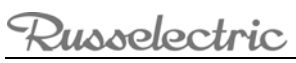

### **Summary of Function Key Operations**

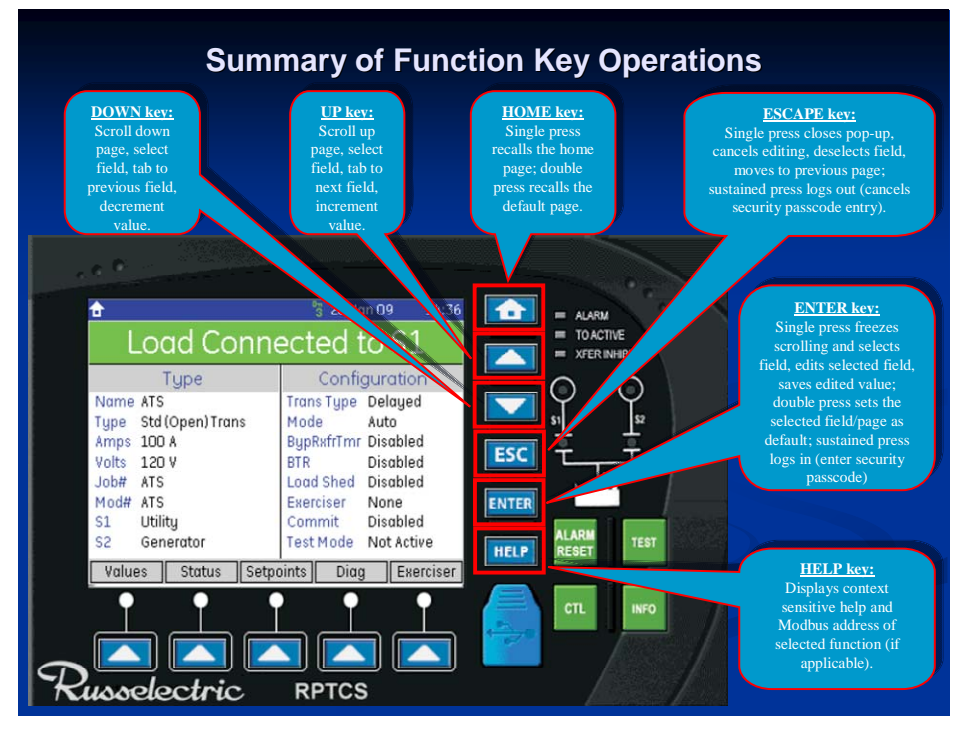

Figure 28: Summary of Function Key Operations

| KEY   | OPERATION                                                                                                    |
|-------|----------------------------------------------------------------------------------------------------|
| HOME  | Single press recalls the home page; double press recalls the default display                                                                                                    |
| UP    | Scroll up page, select field, tab to next field, increment value                                                                                                    |
| DOWN  | Scroll down page, select field, tab to previous field, decrement value                                                                                                    |
| ESC   | Single press closes pop-up, cancels editing, deselects field, moves to previous page; sustained press logs out (cancels security passcode entry)                                                    |
| ENTER | Single press freezes scrolling and selects field, edits selected field, saves edited value; double press sets the selected field/page as default; sustained press logs in (enter security passcode) |
| HELP  | Displays context sensitive help and Modbus address                                                                                                    |

## Russelectric

### **Summary of LED Indicators**

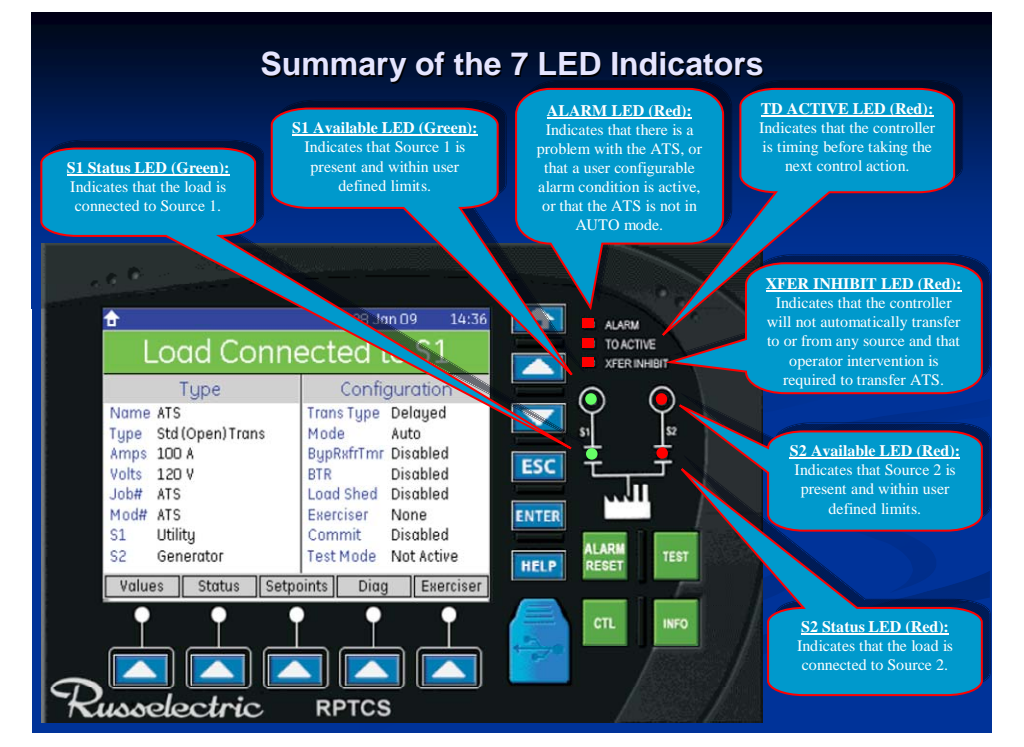

Figure 29: Summary of LED Indicators

### **Summary of Control Pushbuttons**

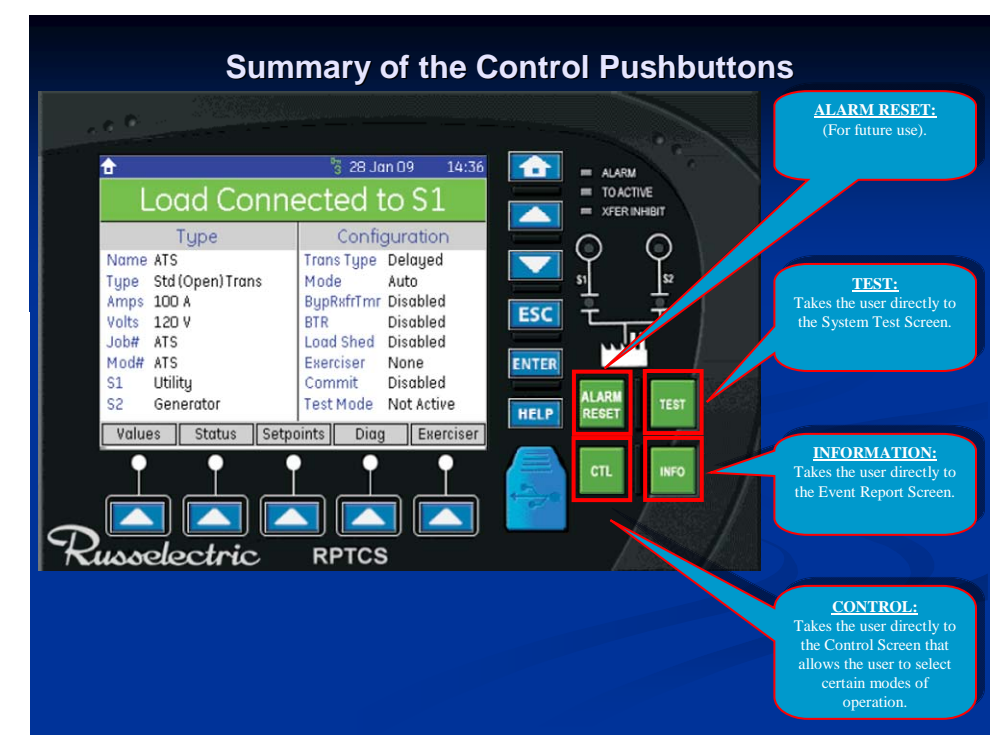

Figure 30: Summary of Control Pushbuttons

### Summary of the Graphical Display

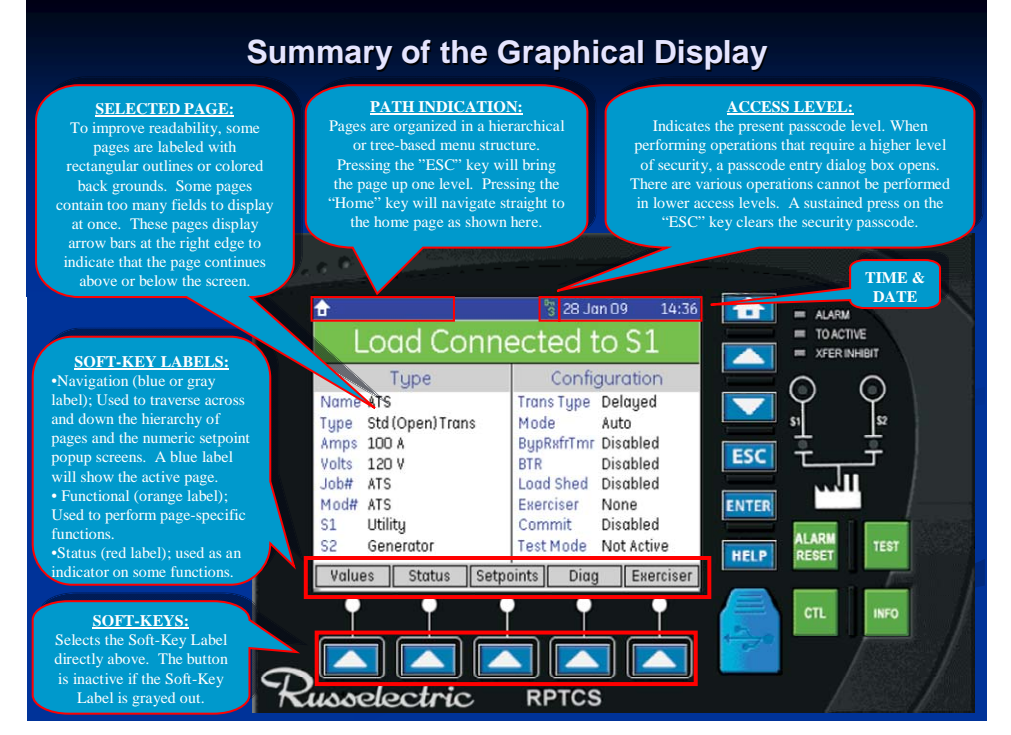

Figure 31: Summary of the Graphical Display

### Performing Common Setup and Control Tasks

This section is a guide to performing common setup and control tasks on the RPTCS controller. For further information about the RPTCS controller and please refer to the RPTCS control users manual. If external accessories have been provided please refer to the specification sheet provided in the shop drawing package for proper operation of these accessories.

### **Setting Security Access**

| There are three levels of access in the RPTCS. The default setting for "level 1" is "11111" and "level 2" is "22222" these passcodes can be reset. The "level 3" passcode is a Russelectric factory passcode that you cannot reset. |                                                                                                    |  |
|----------------------------------------------------------------------------------------------------|----------------------------------------------------------------------------------------------------|--|
| 1                                                                                                    | Go to setpoints/security.                                                                                                    |  |
| 2                                                                                                    | Highlight access switch level and press <enter>. A passcode dialog box appears.</enter>                                                                                                    |  |
| 3                                                                                                    | Enter the passcode that you want to change. Enter the level 1 passcode or level 2 passcode depending upon which passcode you want to change.                                                                                                    |  |
| 4                                                                                                    | Scroll down to the passcode level # to be changed and press <enter>.</enter>                                                                                                    |  |
| 5                                                                                                    | When the passcode dialog box pops up, set your new passcode using the <b><up and="" b="" down<=""> <b>arrow soft keys</b>&gt; and the <left and="" arrow="" keys="" right="" soft="">. Press <b><enter< b="">&gt; to set passcode.</enter<></b></left></up></b> |  |
| NOTE:                                                                                                    | Passcode reset to "level 0" after five minutes of passcode activation.                                                                                                    |  |
|                                                                                                    | Press sustained <escape> key to reset passcode to zero.</escape>                                                                                                    |  |
|                                                                                                    | Press sustained <enter> key and the passcode dialog box appears.</enter>                                                                                                    |  |
|                                                                                                    | Contact customer with encrypted code if you lose your passcode. You can find this code on the passcode dialog box.                                                                                                    |  |

### Setting the Date

| 1 | Go to setpoints/config/system.                                                                                                    |
|---|----------------------------------------------------------------------------------------------------|
| 2 | Scroll to set date and press <enter>.</enter>                                                                                                 |
| 3 | A passcode dialog box appears; enter level #1 passcode.                                                                                       |
| 4 | Press <enter> again and a set date dialog box appears.</enter>                                                                                |
| 5 | Use the <right and="" arrow="" keys="" left="" soft=""> and the <up and="" arrow="" down="" keys="" soft=""> to select the date.</up></right> |
| 6 | Press <enter> to save the date settings.</enter>                                                                                              |

### Setting the Clock

| 1 | Go to setpoints\config\system.                                                                                                    |
|---|----------------------------------------------------------------------------------------------------|
| 2 | Scroll to set clock and press <enter>.</enter>                                                                                                    |
| 3 | A passcode dialog box appears; enter level #1 passcode.                                                                                            |
| 4 | Press <enter> again and a set clock dialog box appears.</enter>                                                                                    |
| 5 | Use the < <b>right and left arrow soft keys</b> > and the <up and="" arrow="" down="" keys="" soft=""> to select the military (24-hour) time.</up> |
| 6 | Press <enter> to save time settings.</enter>                                                                                                    |

### **Setting Daylight Savings**

| 1 | Go to setpoints\config\system.                                                                                                |
|---|----------------------------------------------------------------------------------------------------|
| 2 | Scroll to daylight savings and press <enter>.</enter>                                                                         |
| 3 | A passcode dialog box appears; enter level #1 passcode.                                                                       |
| 4 | Press <enter> again and a set daylight savings dialog box appears.</enter>                                                    |
| 5 | Use the < <b>right and left arrow soft keys</b> > and the up and down arrow soft keys> to select the military (24-hour) time. |
| 6 | Press <enter> to save daylight savings settings.</enter>                                                                      |

### Entering the Switch Designation

| 1    | Go to setpoints\config; "ATS" should be highlighted                                                                                                    |
|------|----------------------------------------------------------------------------------------------------|
| 2    | Press < <b>enter</b> > and a passcode dialog box will pop up on the screen. Enter this level 2 passcode and press <enter> again.</enter>                                                                                                    |
| 3    | An ATS name dialog box pops up on the screen. < <b>left and right arrow soft keys</b> >, <up and="" arrow="" down="" keys="" soft=""> and a <shift key="" soft="">appear on the screen. The &lt;<b>shift soft key</b>&gt; allows toggling between upper- and lower-case letters.</shift></up> |
| 4    | The screen will display a blinking first character. Press the <b><up and="" arrow="" b="" down="" keys<="" soft="">&gt; to select the appropriate character that pertains to the name of the switch.</up></b>                                                                                 |
| 5    | Press the < <b>right arrow soft key</b> > to move the curser to the next field. Use the <left arrow="" key="" soft=""> as needed to move back to the previous field.</left>                                                                                                    |
| 6    | Repeat steps #4 and #5 to enter the complete name of the transfer switch.                                                                                                    |
| 7    | Press <enter> to save transfer switch name.</enter>                                                                                                    |
| NOTE | There is a five-minute time limit for programming this data                                                                                                    |

### **Setting Timers**

**Note:** All timers are set at the factory either as default factory settings or as a specified setting. *Please refer to the specification sheet provided with the switch for these settings.* 

| 1    | Go to Setpoints\operation\timers. "Delay for generator start" is automatically highlighted.                                                                                                    |
|------|----------------------------------------------------------------------------------------------------|
| 2    | Press <enter>.</enter>                                                                                                    |
| 3    | A passcode dialog box appears; enter level #1 passcode, and press <enter>.</enter>                                                                                                    |
| 4    | Scroll down to the timer to be set, and Press <enter>.</enter>                                                                                                    |
| 5    | Use the <b><up< b=""> and down arrow function (hard) keys&gt; to increase or decrease the timer<br/>setpoint by its incremental value noted in the Setpoints section.<br/>or<br/>Using the dialog box for setting the timers, press the <b>&lt;</b>left and right arrow soft keys&gt; and the<br/><b><up< b=""> and down arrow soft keys&gt; to navigate the numeric keypad on the screen and then the<br/><b><select b="" key<="" soft="">&gt; to enter each digit of the timer setting directly, within the maximum, minimum<br/>and incremental limits for that timer, as noted in the Setpoints section.</select></b></up<></b></up<></b> |
|      | Press <enter> to save the timer settings.</enter>                                                                                                    |
| NOTE | Timer designation cross reference:<br>"Delay for generator start" is the same as "TDES"<br>"Delay – xfer to nonpreferred source" is the same as "TDNPS"<br>"Delay – xfer to preferred source" is the same as "TDPS"<br>"Delay - cntr off position to nonpreferred source" is the same as "TDNNP"<br>"Delay - cntr off position to preferred source" is the same as "TDNP"<br>"Delay - cntr off position to preferred source" is the same as "TDNP"<br>"Delay - cntr off position to preferred source" is the same as "TDNP"                                                                                                    |

### Setting Voltage and Frequency Setpoints for S1 (VFS1) and S2 (VFS2)

**Note:** All setpoints for are set at the factory either as default factory settings or as a specified setting. Please refer to the specification sheet provided with the switch for these settings.

| 1    | Go to setpoints\operations.                                                                                                    |
|------|----------------------------------------------------------------------------------------------------|
| 2    | Press the "S1" or the "S2" soft key.                                                                                                    |
| 3    | Scroll down to parameter you want to set using the <up (hard)="" and="" arrow="" down="" function="" keys=""> and press <enter>.</enter></up> |
| 4    | A passcode entry dialog box appears; enter level 1 passcode and press <enter>.</enter>                                                        |
| 5    | Highlight parameter you want to set and press <enter>.</enter>                                                                                |
| 6    | Use the < <b>up and down arrow function (hard) keys</b> > to set the desired parameter and press < <b>enter</b> >                             |
| NOTE | All Voltage parameters are set by percentage values                                                                                           |

### Setting Transition Mode on a Closed Transition Switch

| 1 | Go to setpoints\control\general.                                                                                                    |
|---|----------------------------------------------------------------------------------------------------|
| 2 | Scroll down to "transition mode select" and press <enter>.</enter>                                                                       |
| 3 | A passcode dialog box appears; enter level #2 passcode.                                                                                  |
| 4 | Press <enter> again and a transition mode select dialog box appears.</enter>                                                             |
| 5 | Use the <up (hard)="" and="" arrow="" down="" function="" keys=""> to scroll to the desired transition mode; press <enter>.</enter></up> |
| 6 | Press the <b><home></home></b> function key and confirm on the operator panel that the desired transition mode was selected.             |

### **Setting Pre and Post for Elevator Contacts**

| 1 | Go to setpoints\operations\timer.                                                                                                    |
|---|----------------------------------------------------------------------------------------------------|
| 2 | Use the <down (hard)="" arrow="" function="" key=""> scroll down to "Pre-load Control Timer" and press <enter></enter></down>                                                                                                    |
| 3 | A passcode dialog box appears; enter level #1 passcode.                                                                                                    |
| 4 | Press < <b>enter</b> > again and a dialog box appears which allows you to set the timer. Use the <up<br>and down arrow function (hard) keys&gt; to incrementally increase or decrease the timer and<br/>press <enter> when the desired time is set.</enter></up<br> |
| 5 | Use the <up (hard)="" and="" arrow="" down="" function="" keys=""> to scroll to the "Post-load Control Timer"; press <enter>.</enter></up>                                                                                                    |
| 6 | Set the "Post Load Control Timer" in the same manner as the "Pre-Load Timer", noted in (4) above.                                                                                                    |

### Setting up the Exerciser Function

| 1        | Press <exerciser key="" soft=""> on the Home page.</exerciser>                                                                                                    |
|----------|----------------------------------------------------------------------------------------------------|
| 2        | Press <set key="" soft="" up=""> on the exerciser screen to set up exerciser parameters</set>                                                                                                    |
| 3        | This screen defaults to highlight "Exerciser Type"; press <enter>.</enter>                                                                                                    |
| 4        | A passcode entry dialog box appears; enter level 1 passcode and press <enter></enter>                                                                                                    |
| 5        | Use the <b><up (hard)="" and="" arrow="" b="" down="" function="" keys<="">&gt; to choose the desired exerciser type (also called "CDT Events"); press <b><enter< b="">&gt;. There are six options in this menu: "<b>Yearly</b>", "<b>Monthly</b>", "<b>Biweekly</b>", "<b>Weekly</b>", "<b>Daily</b>" and "<b>Off</b>", as detailed below.</enter<></b></up></b>                                                                                                    |
| 6        | Use the < <b>up and down arrow function (hard) keys</b> > to scroll down to "CDT Event 1 start time"; press <enter>.</enter>                                                                                                    |
| 7        | Set start time in 24-hr format, separately for second, minute and hour starting time values:<br>When the screen first comes up, it defaults to seconds; Use the <b><up and="" arrow<="" b="" down=""><br/><b>function (hard) keys</b>&gt; to increment or decrement the starting seconds value; use the <b><left< b=""><br/><b>arrow soft key</b>&gt; to move from setting seconds to setting minutes value. As with the<br/>seconds, use the Use the <b><up (hard)="" and="" arrow="" b="" down="" function="" keys<="">&gt; to set the minutes for<br/>starting time. Repeat the above to set the hour value for starting time. Press <b><enter></enter></b> to<br/>save time setting.</up></b></left<></b></up></b> |
| 8        | Set exercise duration by scrolling down to "CDT Event 1 Duration" using the <b><up and="" b="" down<=""><br/>arrow function (hard) keys&gt;. Press <b><enter></enter></b> to open up "CDT Event 1 Duration" window<br/>and set duration time, using the <b><up (hard)="" and="" arrow="" down="" function="" keys=""></up></b> and the <b><left< b=""><br/>and right arrow soft keys&gt;, similarly to start time setting above. Then press <b><enter></enter></b> again<br/>to set duration time.</left<></b></up></b>                                                                                                    |
| 9        | Set mode of exerciser ("Gen Start and Xfer" or "Gen Start Only" by scrolling down to "CDT Event Load" using <up (hard)="" and="" arrow="" down="" function="" keys="">. Press <enter> and highlight what type of exerciser you want. Press <enter> again to set this exerciser mode.</enter></enter></up>                                                                                                    |
|          | EXERCISER TYPES                                                                                                    |
| Yearly   | There can be up to 24 programmable events with 365 days. Set the date and start time, duration of the test and type of test.                                                                                                    |
| Monthly  | There can be up to 7 programmable events with 28 days. Set the date and start time, duration of the test and type of test.                                                                                                    |
| Biweekly | There can be up to 7 programmable events with 14 days. Set the date and start time, duration of the test and type of test.                                                                                                    |
| Weekly   | There can be up to 7 programmable events with 7 days. Set the date and start time, duration of the test and type of test.                                                                                                    |
| Daily    | There can be up to 7 programmable events. Set the start time, duration of the test and type of test.                                                                                                    |
| Off      | The exerciser is disabled                                                                                                    |

### Performing a Load Test or a No Load Test

| 1    | Press the green test button on the face of the controller; this will bring up the <b>exerciser\test</b> screen.                                                                     |
|------|----------------------------------------------------------------------------------------------------|
| 2    | Press the grayed-out (disabled/inactive) <b><xfer b="" key<="" load="" soft="">&gt; and a passcode dialog box pops up.</xfer></b>                                                   |
| 3    | Enter the level 1 passcode and press <enter></enter>                                                                                                    |
| 4    | The <b><xfer key="" load="" soft=""></xfer></b> is now enabled, and has turned orange. Press the orange <b><xfer< b=""> <b>Load soft key&gt;</b> to initiate load test.</xfer<></b> |
| 5    | The transfer switch times out and then transfers to Source 2.                                                                                                    |
| 6    | To end the load test, press the <b><end key="" soft=""></end></b> and the transfer switch times out and retransfers to Source 1.                                                    |
| NOTE | A NO-Load test is performed in a similar manner, by pressing the <noxfer key="" soft=""> on the exerciser\test screen.</noxfer>                                                     |

### Section 9 Maintaining the Bypass-Isolation Transfer Switch **ADANGER** HAZARD OF ELECTRIC SHOCK, EXPLOSION, OR ARC FLASH

- Inspect and perform preventative maintenance only on switches and equipment to which power has been turned to the OFF position, disconnected, and electrically isolated (unless otherwise specified) so that no accidental contact can be made with energized parts.
- Follow safety related work practices as described in NFPA 70 Standard for Electrical Safety Requirements for Employee Workplaces and ASHA Standards -29 CFR Part 1910 Subpart S – Electrical.

## Failure to follow these instructions will result in death or serious injury.

Periodic maintenance on the transfer switch includes cleaning, lubrication, and exercising component parts. The interval between maintenance checks can vary depending upon the amount of usage and environmental conditions of each installation. The maximum recommended inspection interval is one year. This definition for periodic maintenance applies throughout this manual, unless otherwise noted.

Always inspect the switch after a fault.

### Transfer Switch Inspection Guidelines

In general, the following guidelines may be followed. However, as conditions vary, the maintenance program must also be adapted to provide a long life for the equipment and the electrical system.

Periodic inspection of the equipment will be necessary to establish the conditions to which the transfer switch is subjected (see "Ideal Operating Conditions" below, and "Normal Operating Conditions" and "Harsh Operating Conditions"). Perform inspections and maintenance according to these conditions. Inspect the equipment immediately after abnormal or stressful operating conditions occur or after the equipment experiences a fault current.

These inspection and maintenance guidelines cover only Russelectric bypass-isolation transfer switches. If conditions cannot be established and documented, then the harsh operating condition must be assumed.

These inspection and maintenance guidelines do not warrant any field connections, field modifications, or supersede any maintenance procedures or schedules recommended by component manufacturers. For more information regarding the warranty of this product, refer to "Russelectric Conditions of Sale."

### **Ideal Operating Conditions**

When the equipment is operating under the "ideal operating conditions" outlined below, it should be able to operate without maintenance for a period of five years.

### Environmental

- Ambient room temperature range is 50 °F (10 °C) to 104 °F (40 °C).
- Altitude is less than 6600 ft (2012 m).
- Equipment is located indoors in a climate controlled room (heat/AC).

## Russelectric

- Absence of dust or debris either airborne or settled.
- Relative humidity averaging less than 70%.
- Absence of vibrations or seismic activity.

### Circuit Loading

- Continuous loading (with 100% rated devices) is between 20- 80% of the equipment ratings.
- Average loading not exceeding 70% of the equipment rating.
- Only resistive or continuous motor loads, no welding or jogging loads.
- Transfer switching less than 52 cycles annually.
- Maximum of two circuit breaker trips due to overload or fault annually.

#### Equipment Installation

- Torque all bus bar joints, lugs, and bolts to their appropriate tightness at installation.
- Securely tighten all control and communications wiring at installation.
- Follow pre-energizing checkout rigorously.

### **Normal Operating Conditions**

When the equipment is operating under the "normal operating conditions" outlined below, it should be inspected and maintained every 1–3 years, or more frequently, based on the user's experience.

#### Environmental

- Ambient room temperature is between -22 °F (-30 °C) and 104 °F (40 °C).
- Altitude is less than 6600 ft (2012 m).
- The effect of solar radiation is not significant.

## **Note:** *Refer to the principles outlined in IEEE Standard C37.24-1986 for additional information.*

#### Circuit Loading

- Transfer switching is no more than 104 cycles annually.
- Welding or jogging loads represents less than 15% of a circuit and/or equipment loading.

#### Equipment Installation

- Torque all bus bar joints, lugs, and bolts to their appropriate tightness at installation.
- Securely tighten all control and communications wiring at installation.
- Follow pre-energizing checkout rigorously.

### Harsh Operating Conditions

When the equipment is operating under the "harsh operating conditions" outlined below, it should be inspected and maintained every 6 months, or more frequently, based on the user's experience.

#### Environmental

- Ambient room temperature is less than -22 °F (-30 °C) or greater than 104 °F (40 °C).
- Altitude exceeds 6600 ft (2012 m).

## Russelectric

- The effect of solar radiation is significant.
- The equipment is exposed to hot and/or humid climate.
- The equipment is exposed to damaging fumes, vapors, steam, salt air, and/or oil vapors.
- The equipment is exposed to seismic shock or abnormal vibrations or tilting.

### Circuit Loading

- The transfer switch operates frequently due to overloading or fault.
- Transfer switching exceeds 208 times annually.
- Welding loads or jogging loads represent greater than 15% of a circuit's load.

### Equipment Installation

- Torque all bus bar joints, lugs, and bolts to their appropriate tightness at installation.
- Securely tighten all control and communications wiring at installation.
- Follow pre-energizing checkout rigorously.

### General Inspection and Cleaning

### **CAUTION** HAZARD OF EQUIPMENT DAMAGE

- Do not use an air hose to blow out the switch. The dust may settle inside relays and over current devices, causing overheating and improper operation.
- Do not allow paint, chemicals, or petroleum based solvents to contact plastics or insulating materials

### Failure to follow this instruction can result in equipment damage.

- 1. Vacuum the switch interior to remove any dirt or dust deposits. Wipe all bus bars, insulators, cables, and so forth, with a clean, dry, lint-free cloth.
- 2. Check the switch interior carefully for moisture, condensation build-up, or signs of any previous wetness. Moisture can cause insulation breakdown and rapid oxidation of current carrying parts. Inspect all conduit entrances and cracks between the enclosure panels for dripping leaks. Condensation in conduits may be a source of moisture and must not be allowed to drip onto live parts or insulating material. Take the necessary steps to eliminate the moisture and seal off all leaks.
- 3. Inspect the switch for any signs of overheating. Discoloration and flaking of insulation or metal parts are indications of overheating.

**Note:** *If overheating occurs, be sure that all conditions that caused the overheating have been corrected. Loose or contaminated connections can cause overheating.* 

4. Check for signs of rodent nesting in the enclosure. If required, use a good exterminating technique in the general area of the equipment.

**Note:** *Do not place or use exterminating substances and chemicals inside the switch. Some of these products attract rodents.* 

- 5. Carefully inspect all devices for any visibly worn-out, cracked, or missing parts.
- 6. Open and close contacts several times to verify they are working properly.
- 7. Verify that all key interlocks and door interlocking provisions are working properly.

## Bus Bar Joints, Lug Terminations, and Insulating Materials

### **CAUTION** HAZARD OF EQUIPMENT DAMAGE

- Do not stand or remove plating on any bus, splice plate, or terminal lug.
- Damage to plating can result in overheating. Replace damaged part. Contact Russelectric Inc. Field Services at 1-800-654-3020.

### Failure to follow this instruction can result in equipment damage.

- 1. Bus bar joints are maintenance-free. Do not retighten them after the pre-energizing checkout procedure is complete.
- 2. Check all bus bar joints and terminal lugs for any pitting, corrosion, or discoloration resulting from high temperatures or subjection to high fault conditions. If any damage has occurred, replace the bus bars or lugs. If cleaning is required, use Lectra-Clean®, made by CRC.
- 3. Inspect all insulating materials. Before re-energizing the switch, replace insulators having any visible damage (such as cracks).

### Section 10 Adverse Circumstances

This section includes, but is not limited to, all electrical components of the switch.

### **A DANGER** HAZARD OF ELECTRIC SHOCK, EXPLOSION, OR ARC FLASH

- Turn off all power supplying the switch before cleaning
- Always use a properly rated voltage sensing device to confirm power is off.

## Failure to follow these instructions will result in death or serious injury.

**Note:** Before attempting to re-energize the switch following adverse circumstances, contact Russelectric Services at 1-800-654-3020 for special instructions.

### Inspection Following a Short Circuit

If a short circuit occurs, make a thorough inspection of the entire system, and verify that no damage to conductors or insulation has occurred. High mechanical and thermal stresses developed by short-circuit currents may damage conductors and insulation. Check the overcurrent protection device that interrupted the short-circuit current for possible arcing damage.

## Do not open sealed devices, such as molded case circuit breakers. These devices should be replaced if damaged before re-energizing the switch.

### Clean-up Following a Short Circuit

The insulating properties of some organic insulating materials may deteriorate during an electrical arc. If so:

- 1. Remove any soot or debris.
- 2. Replace carbon-tracked insulation.

### Water-Soaked Switches

Do not clean or repair a transfer switch that has been exposed to large volumes of water or submerged at any time. Current-carrying parts, insulation systems, and electrical components may be damaged beyond repair. **Do not energize the equipment**. Contact Russelectric Field Services at 1-800-654-3020.

### Section 11 Insulation Resistance Chart

Always use a 500 or 1000 VDC megohm meter when testing insulation resistance.

**Note:** *The Neutral–Ground column is provided to record the results of the pre-energizing checkout procedure only.* 

### **A DANGER** HAZARD OF ELECTRIC SHOCK, EXPLOSION, OR ARC FLASH

- Turn off all power supplying the switch before testing
- Always use a properly rated voltage sensing device to confirm power is off.

## Failure to follow these instructions will result in death or serious injury.

|      | Phase-Phase          |                    |     | Phase-Ground |                 | Neutral-Ground |                |  |
|------|----------------------|--------------------|-----|--------------|-----------------|----------------|----------------|--|
| Date | All Disconnects Open |                    |     |              |                 |                |                |  |
|      | A-B                  | B-C                | C-A | A-Ground     | <b>B-Ground</b> | C-Ground       | Neutral-Ground |  |
|      |                      |                    |     |              |                 |                |                |  |
|      |                      |                    |     |              |                 |                |                |  |
|      |                      |                    |     |              |                 |                |                |  |
|      |                      |                    |     |              |                 |                |                |  |
|      |                      |                    |     |              |                 |                |                |  |
|      |                      |                    |     |              |                 |                |                |  |
|      |                      |                    |     |              |                 |                |                |  |
|      |                      |                    |     |              |                 |                |                |  |
|      |                      |                    |     |              |                 |                |                |  |
|      |                      |                    |     |              |                 |                |                |  |
|      |                      |                    |     |              |                 |                |                |  |
|      |                      |                    |     |              |                 |                |                |  |
|      |                      |                    |     |              |                 |                |                |  |
|      |                      |                    |     |              |                 |                |                |  |
| Date | All Disconn          | ects Closed        |     |              |                 |                |                |  |
| Date | All Disconn<br>A-B   | ects Closed<br>B-C | C-A | A-Ground     | B-Ground        | C-Ground       | Neutral-Ground |  |
| Date | All Disconn<br>A-B   | ects Closed<br>B-C | C-A | A-Ground     | B-Ground        | C-Ground       | Neutral-Ground |  |
| Date | All Disconn<br>A-B   | ects Closed<br>B-C | C-A | A-Ground     | B-Ground        | C-Ground       | Neutral-Ground |  |
| Date | All Disconn<br>A-B   | ects Closed<br>B-C | C-A | A-Ground     | B-Ground        | C-Ground       | Neutral-Ground |  |
| Date | All Disconn<br>A-B   | ects Closed<br>B-C | C-A | A-Ground     | B-Ground        | C-Ground       | Neutral-Ground |  |
| Date | All Disconn<br>A-B   | ects Closed<br>B-C | C-A | A-Ground     | B-Ground        | C-Ground       | Neutral-Ground |  |
| Date | All Disconn<br>A-B   | ects Closed<br>B-C | C-A | A-Ground     | B-Ground        | C-Ground       | Neutral-Ground |  |
| Date | All Disconn<br>A-B   | ects Closed<br>B-C | C-A | A-Ground     | B-Ground        | C-Ground       | Neutral-Ground |  |
| Date | All Disconn<br>A-B   | ects Closed<br>B-C | C-A | A-Ground     | B-Ground        | C-Ground       | Neutral-Ground |  |
| Date | All Disconn<br>A-B   | ects Closed<br>B-C | C-A | A-Ground     | B-Ground        | C-Ground       | Neutral-Ground |  |
| Date | All Disconn<br>A-B   | ects Closed<br>B-C | C-A | A-Ground     | B-Ground        | C-Ground       | Neutral-Ground |  |
| Date | All Disconn<br>A-B   | ects Closed<br>B-C | C-A | A-Ground     | B-Ground        | C-Ground       | Neutral-Ground |  |
| Date | All Disconn<br>A-B   | ects Closed<br>B-C | C-A | A-Ground     | B-Ground        | C-Ground       | Neutral-Ground |  |

| Russel | ectric |
|--------|--------|
|--------|--------|

| Sectio | n 12 | Maintenance Log |
|--------|------|-----------------|
| Date   |      | Description     |
|        |      |                 |
|        |      |                 |
|        |      |                 |
|        |      |                 |
|        |      |                 |
|        |      |                 |
|        |      |                 |
|        |      |                 |
|        |      |                 |
|        |      |                 |
|        |      |                 |
|        |      |                 |
|        |      |                 |
|        |      |                 |
|        |      |                 |
|        |      |                 |
|        |      |                 |
|        |      |                 |
|        |      |                 |
|        |      |                 |
|        |      |                 |
|        |      |                 |
|        |      |                 |
|        |      |                 |
|        |      |                 |
|        |      |                 |
|        |      |                 |
|        |      |                 |
|        |      |                 |
|        |      |                 |
|        |      |                 |
|        |      |                 |
|        |      |                 |
|        |      |                 |
|        |      |                 |
|        |      |                 |
|        |      |                 |
|        |      |                 |
|        |      |                 |
|        |      |                 |
|        |      |                 |

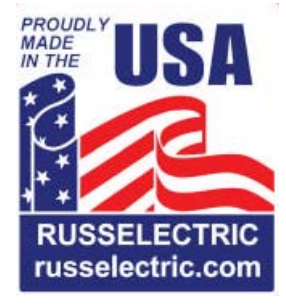